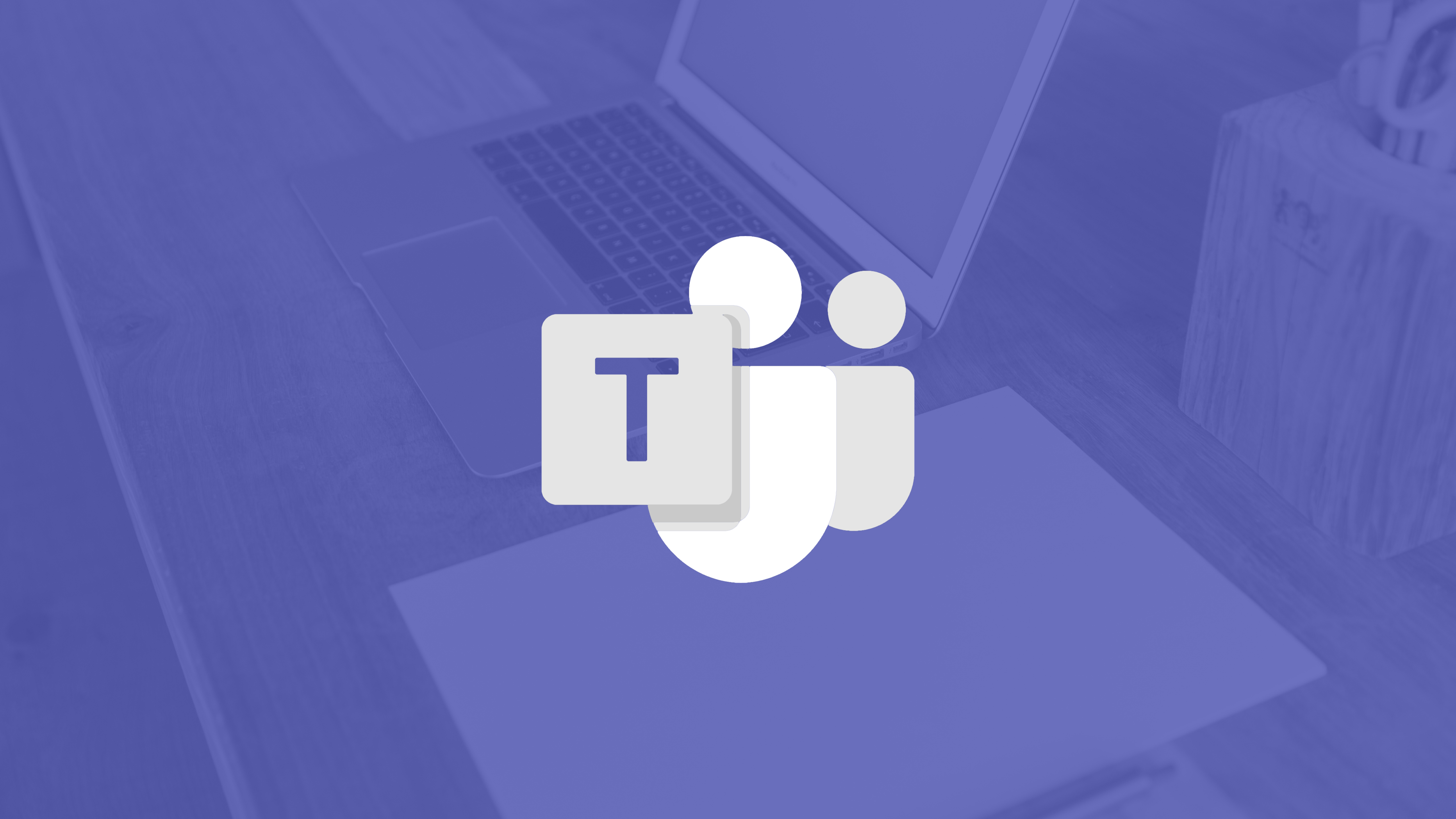

# Tips for Teams BEYOND THE BASICS

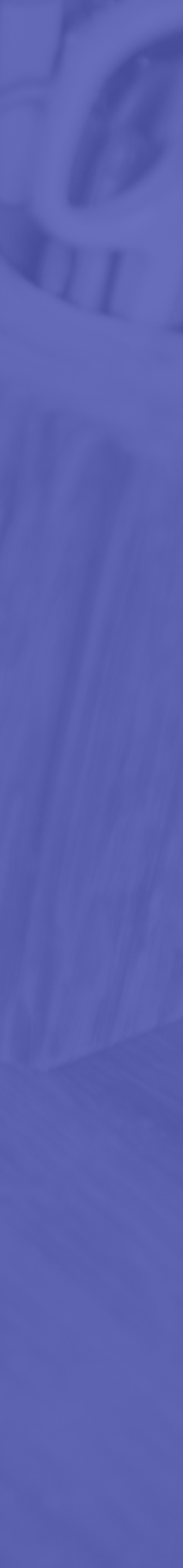

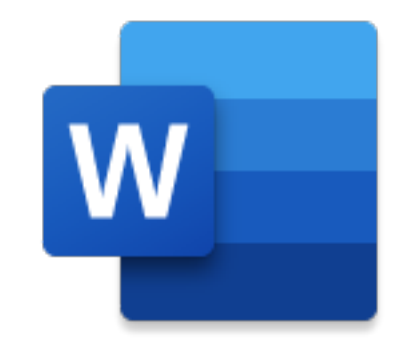

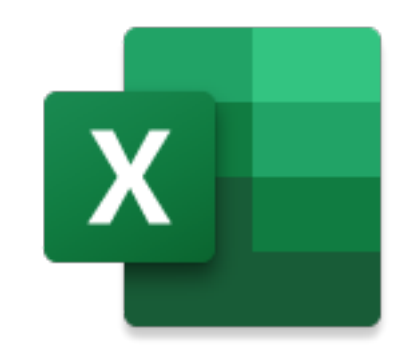

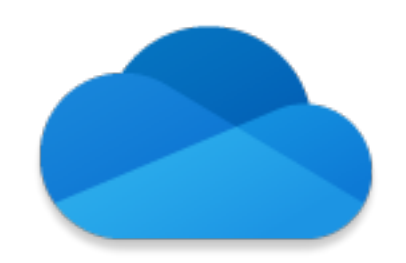

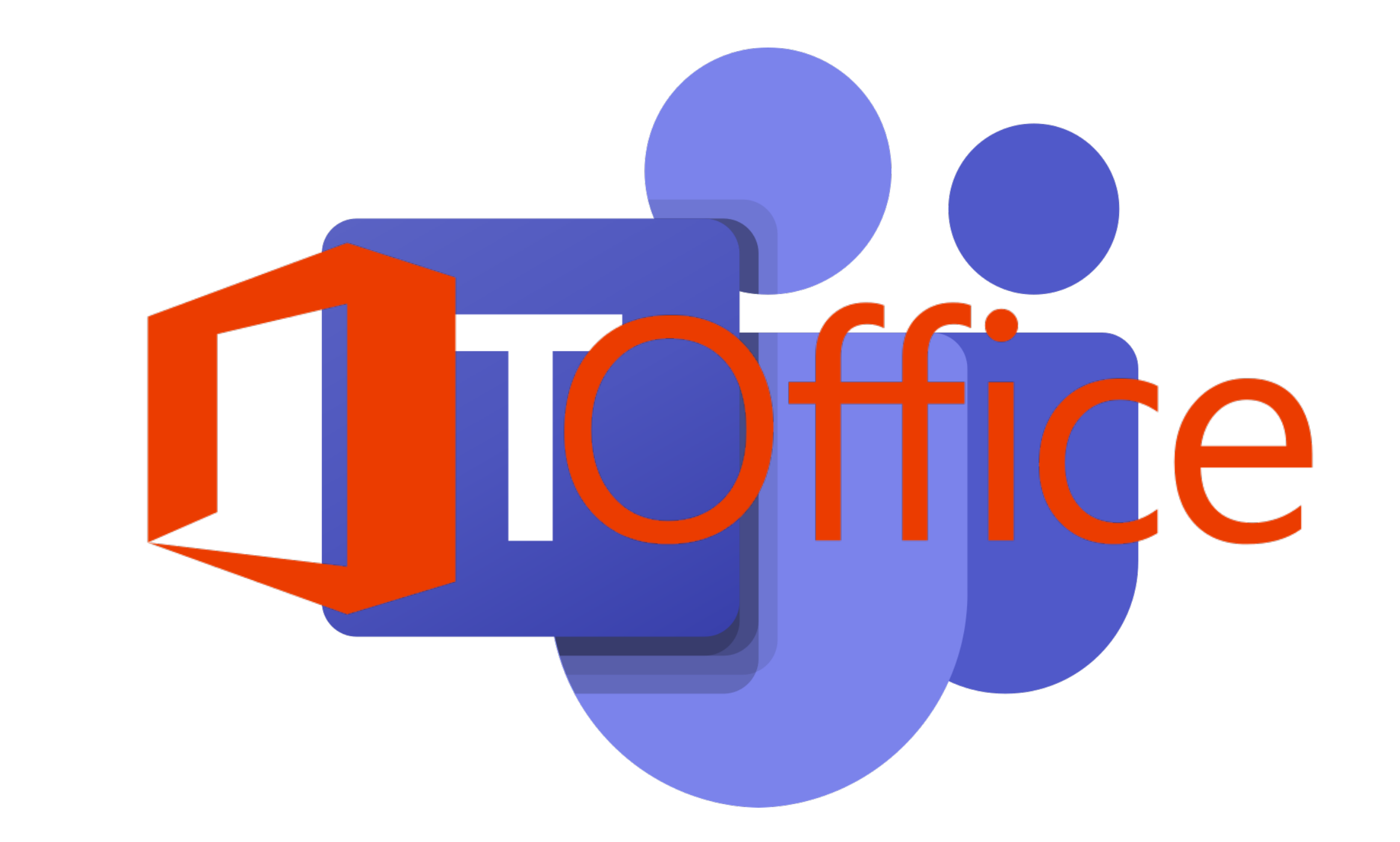

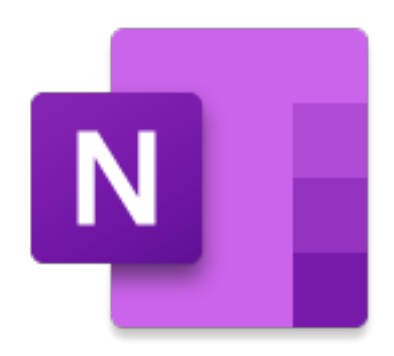

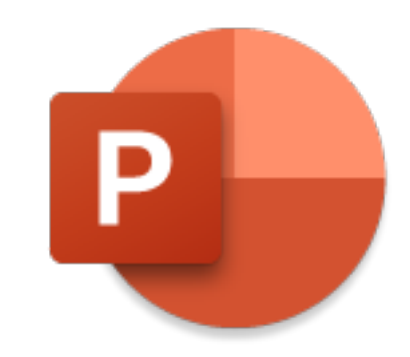

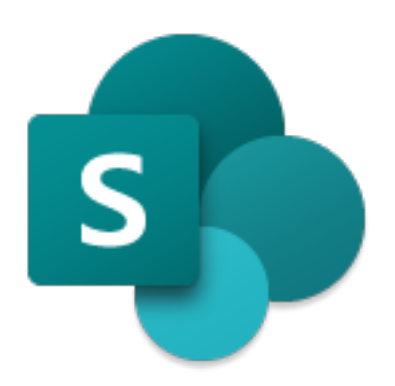

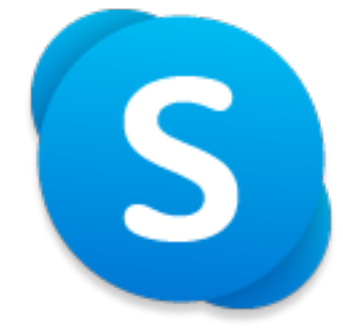

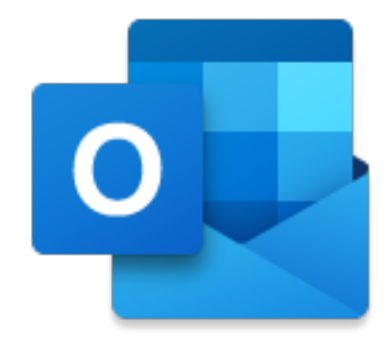

# **Tips:** Conversations

 Use @ to tag someone • To make a line break, use Shift+Return threads in the toolbar

Ask kids to reply to threads instead of starting new

• Use the thumbs up icon instead of saying "thanks!" • For more formatting options, hit the Format button

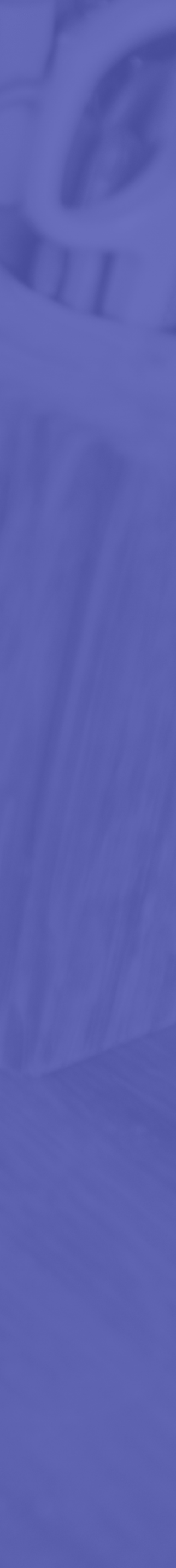

# Tips: Posting

🖉 New conversation  $\checkmark$  Deryone can reply  $\checkmark$  🖓 Post in multiple channels Β U

#### Add a subject

Start a new conversation. Type @ to mention someone.

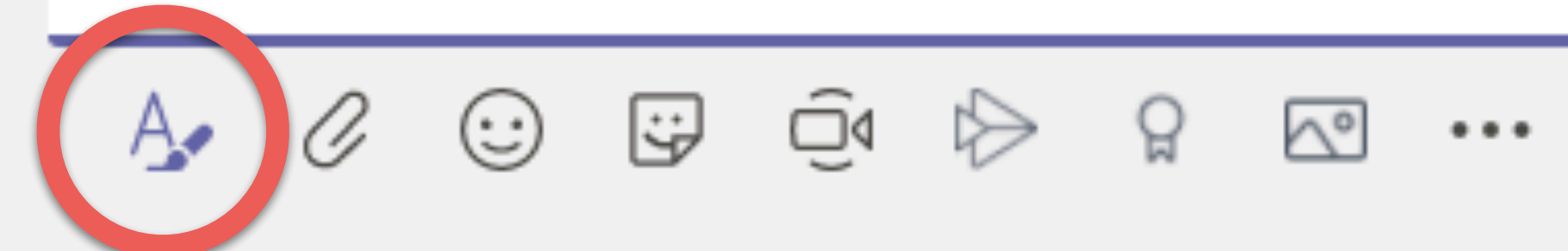

 $\triangleright$ 

Ŵ

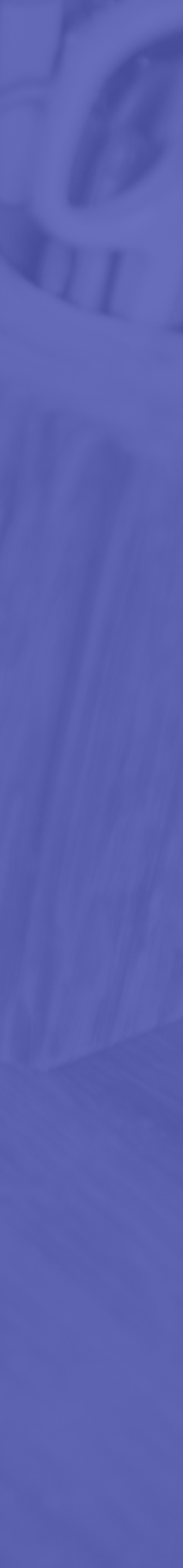

# **Tips: Channels**

• Create additional channels for different purposes, different groups, or different subjects Use the ellipsis next to the channel name to manage channel settings

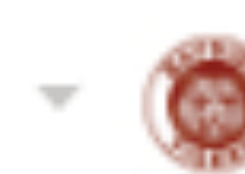

Mr. Belding's Class - Bayside Hi... • • • General Private Channel

Social

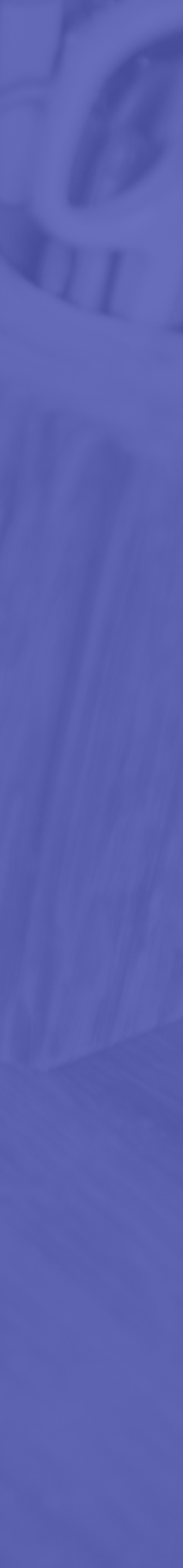

### Tips: Channels • Private channels can be used for small groups of students for private conversations. No one else can see these channels

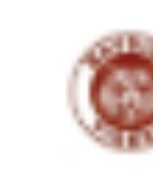

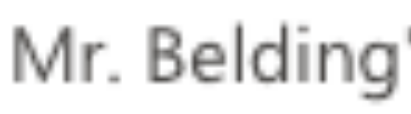

General

Private Channel

Social

Mr. Belding's Class - Bayside Hi... ...

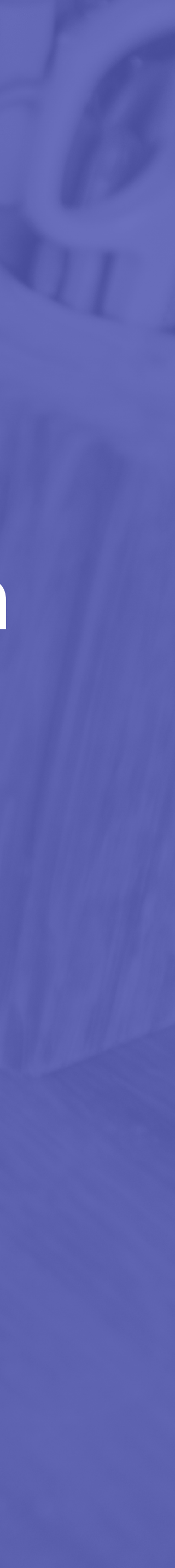

# **Tips: Channels**

• If you want to keep your channels clean, turn on moderation • Create a social channel so students have a place to have fun conversations The general channel has different moderation settings from other channels

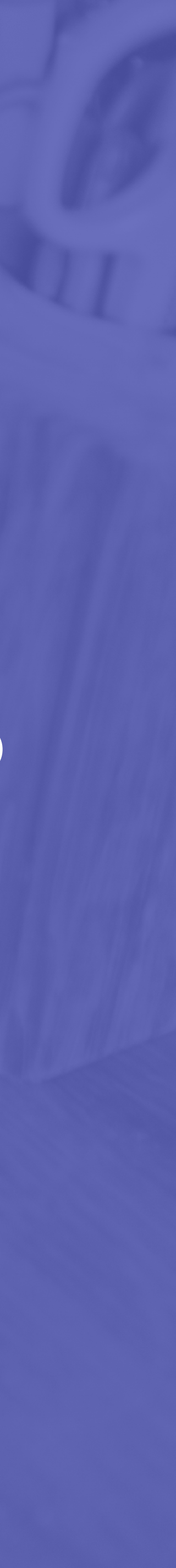

# **General Channel**

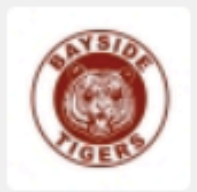

#### Mr. Belding's Class - Bayside High > General $\cdots$

Channel settings Analytics

Permissions

Set channel moderation preferences

General Channel:

○ Anyone can post messages

 Anyone can post; show alert that posting will notify everyone (recommended for large teams)

Only owners can post messages

#### Other Channels

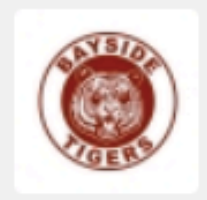

 $\odot$ 

#### Mr. Belding's Class - Bayside High > Social $\cdots$

| Channel settings Analytics      |                                             |
|---------------------------------|---------------------------------------------|
|                                 |                                             |
| <ul> <li>Permissions</li> </ul> | Set channel moderation preferences          |
|                                 | Channel moderation                          |
|                                 | On 🗸                                        |
|                                 | W/he are the mederators?                    |
|                                 | who are the moderators?                     |
|                                 | Team owners Manage                          |
|                                 | Who can start a new post?                   |
|                                 | Only moderators                             |
|                                 | Team member permissions                     |
|                                 | Allow members to reply to channel messages  |
|                                 | Allow bots to submit channel messages       |
|                                 | Allow connectors to submit channel messages |
|                                 |                                             |

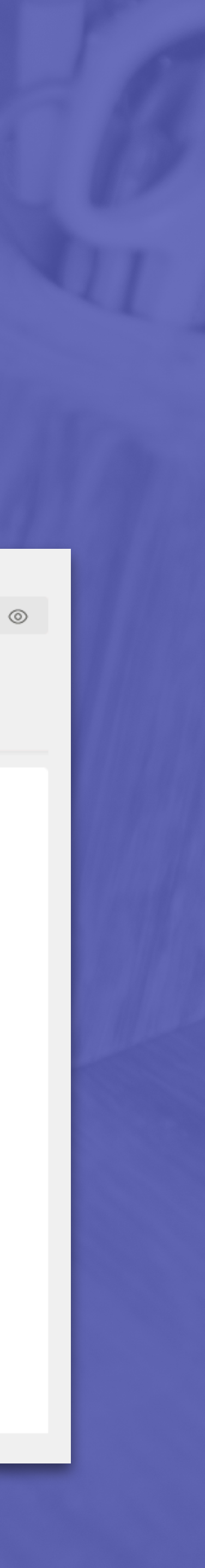

# Tips: Meetings vs. Calls

Schedule a meeting from the Calendar

#### Make a call from Calls

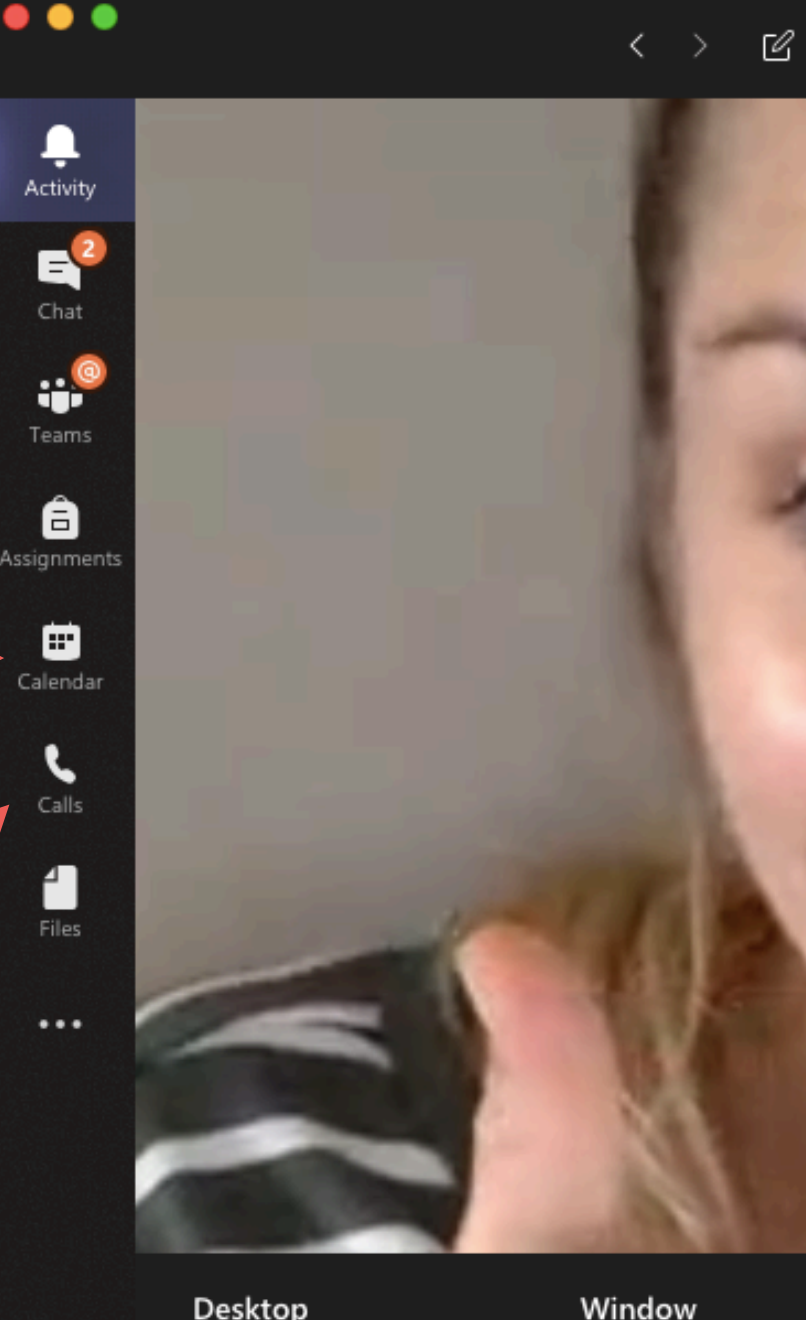

Desktop

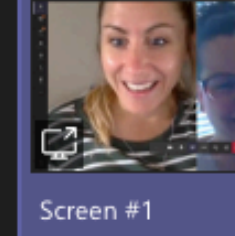

B

Apps

 $\bigcirc$ 

Help

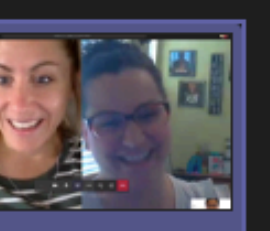

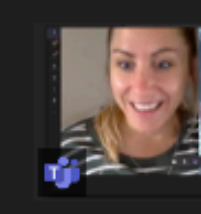

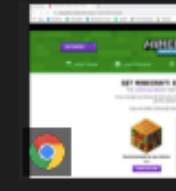

Download | Minecraft: Ed...

Search or type a command vhiteboard PowerPoint Browse No files available 21 licrosoft Whiteboard Meeting with Sarah Dalze.. in . Control task bar Freehand by InVision

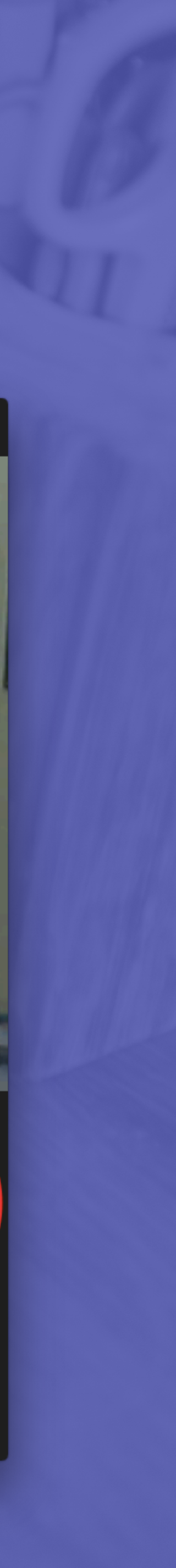

### Tips: Meetings vs. Calls Some features only available in meetings

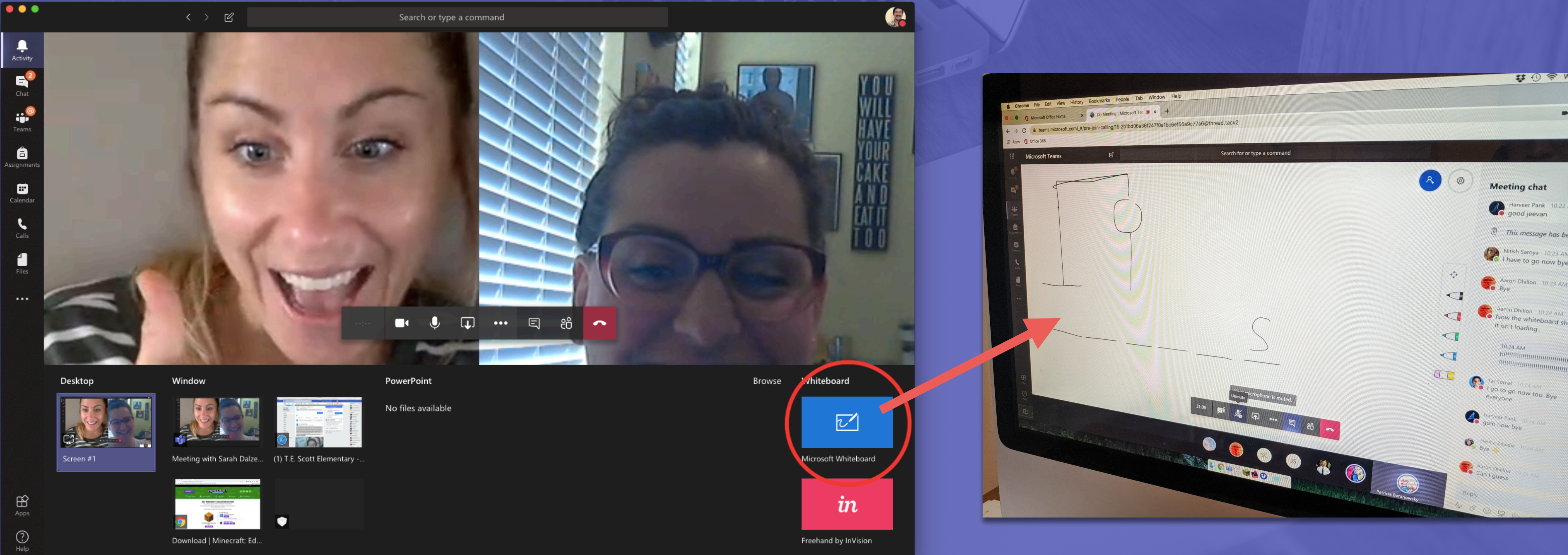

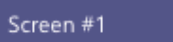

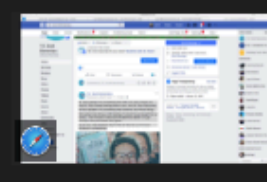

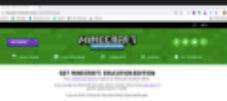

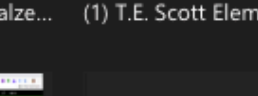

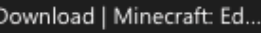

| -                                                    |
|------------------------------------------------------|
|                                                      |
|                                                      |
|                                                      |
| ing chat                                             |
| Harveer Pank 10:22 AN<br>100d jeevan                 |
| his message has beer                                 |
| ish Saroya 10:23 AM<br>ave to go now bye!            |
| on Dhillon 10:23 AM                                  |
| Dhillon 10:24 AM<br>the whiteboard show<br>t loading |
| 4 AM<br>1999-90-90-90-90-90-90-90-90-90-90-90-90-    |
| t 10:24 AM<br>Io now too. Bye                        |
| nk 10-24 AM<br>bye                                   |
| e 10.24 ANA                                          |
|                                                      |
|                                                      |
| 85                                                   |

#### Tips: Meetings • If you want to schedule a meeting with your whole class, leave the "Add required attendees" field blank and enter the channel

name

|            | New meeting Details Scheduling Assistant                                                   |    |
|------------|--------------------------------------------------------------------------------------------|----|
| Time       | zone: (UTC-08:00) Pacific Time (US & Canada) 🗸                                             |    |
| 0          | Add title                                                                                  |    |
| do<br>Io   | Add required attendees + Option                                                            | al |
| ÷          | May 7, 2020 9:00 PM $ \lor  \rightarrow $ May 7, 2020 9:30 PM $ \lor $ 30m $ullet$ All day |    |
| G          | Does not repeat                                                                            |    |
| 1          | Add channel                                                                                |    |
| Ø          | Add location                                                                               |    |
| <b>:</b> ⊟ | B I リ S   ダ A A Paragraph 〜 I <sub>x</sub>   ∈ > = = =   >>  ゆ                             |    |

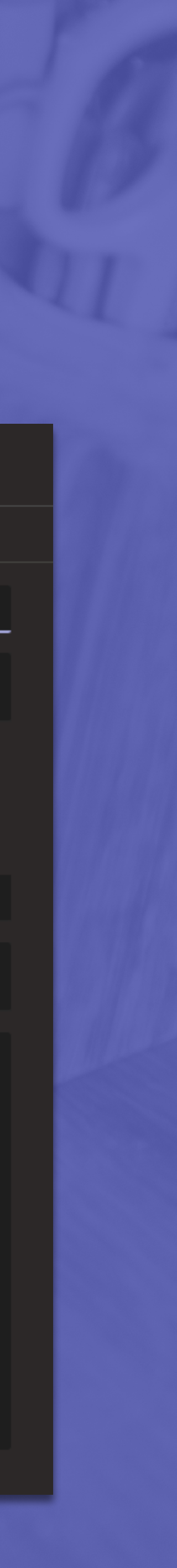

# **Gib Tips: Meetings**

• If you want to schedule a private meeting with a few students, enter the names of your attendees but leave the "Add Channel" field blank

|            | New meeting Details Scheduling Assistant                                                   |    |
|------------|--------------------------------------------------------------------------------------------|----|
| Time       | zone: (UTC-08:00) Pacific Time (US & Canada) 🗸                                             |    |
| 0          | Add title                                                                                  |    |
| do<br>Io   | Add required attendees + Option                                                            | al |
| ÷          | May 7, 2020 9:00 PM $ \lor  \rightarrow $ May 7, 2020 9:30 PM $ \lor $ 30m $ullet$ All day |    |
| G          | Does not repeat                                                                            |    |
| 1          | Add channel                                                                                |    |
| Ø          | Add location                                                                               |    |
| <b>:</b> ⊟ | B I リ S   ダ A A Paragraph 〜 I <sub>x</sub>   ∈ > = = =   >>  ゆ                             |    |

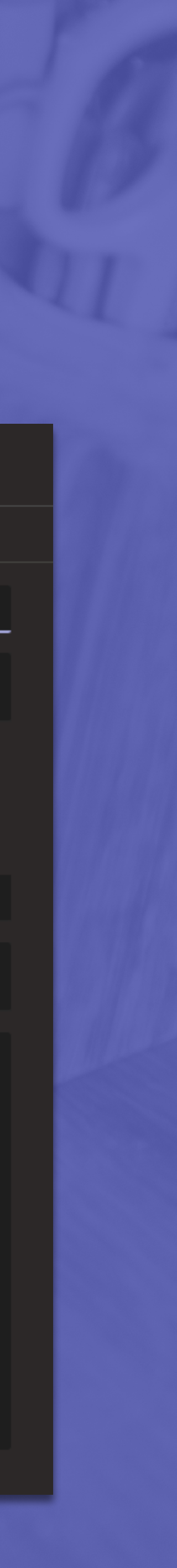

#### Tips: Meetings • Set up a lobby so that students can't enter the meeting before the đj teacher Change your meeting settings so that only Announce when callers join or leave you are the "Presenter"

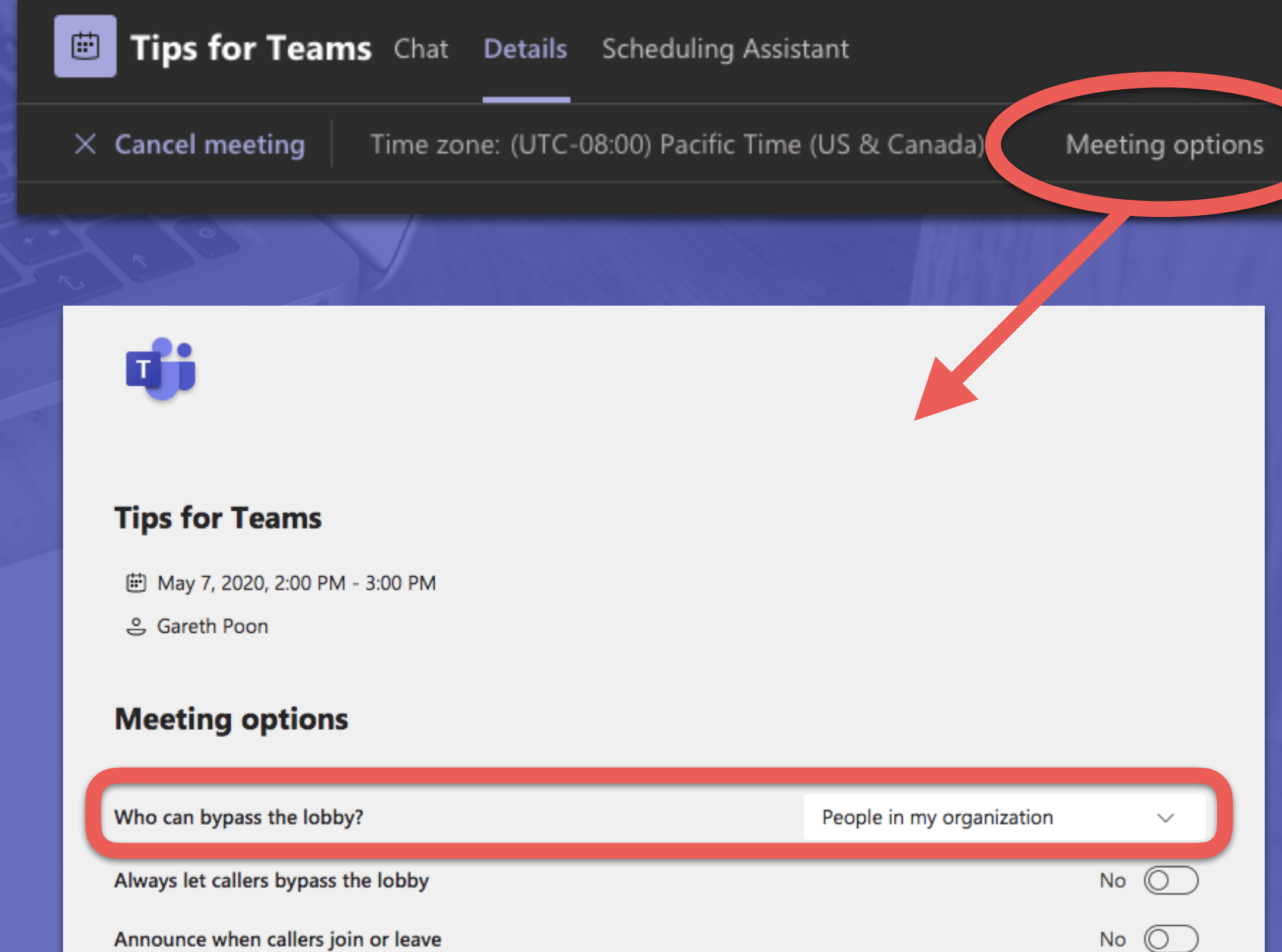

Who can present?

Save

 $\sim$ 

Only me

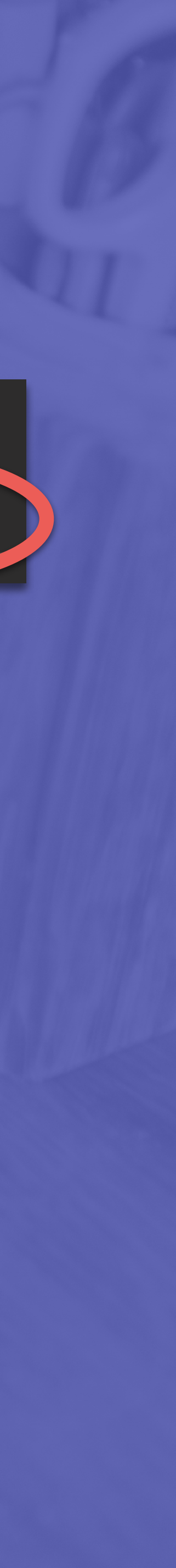

# Tips: Meetings

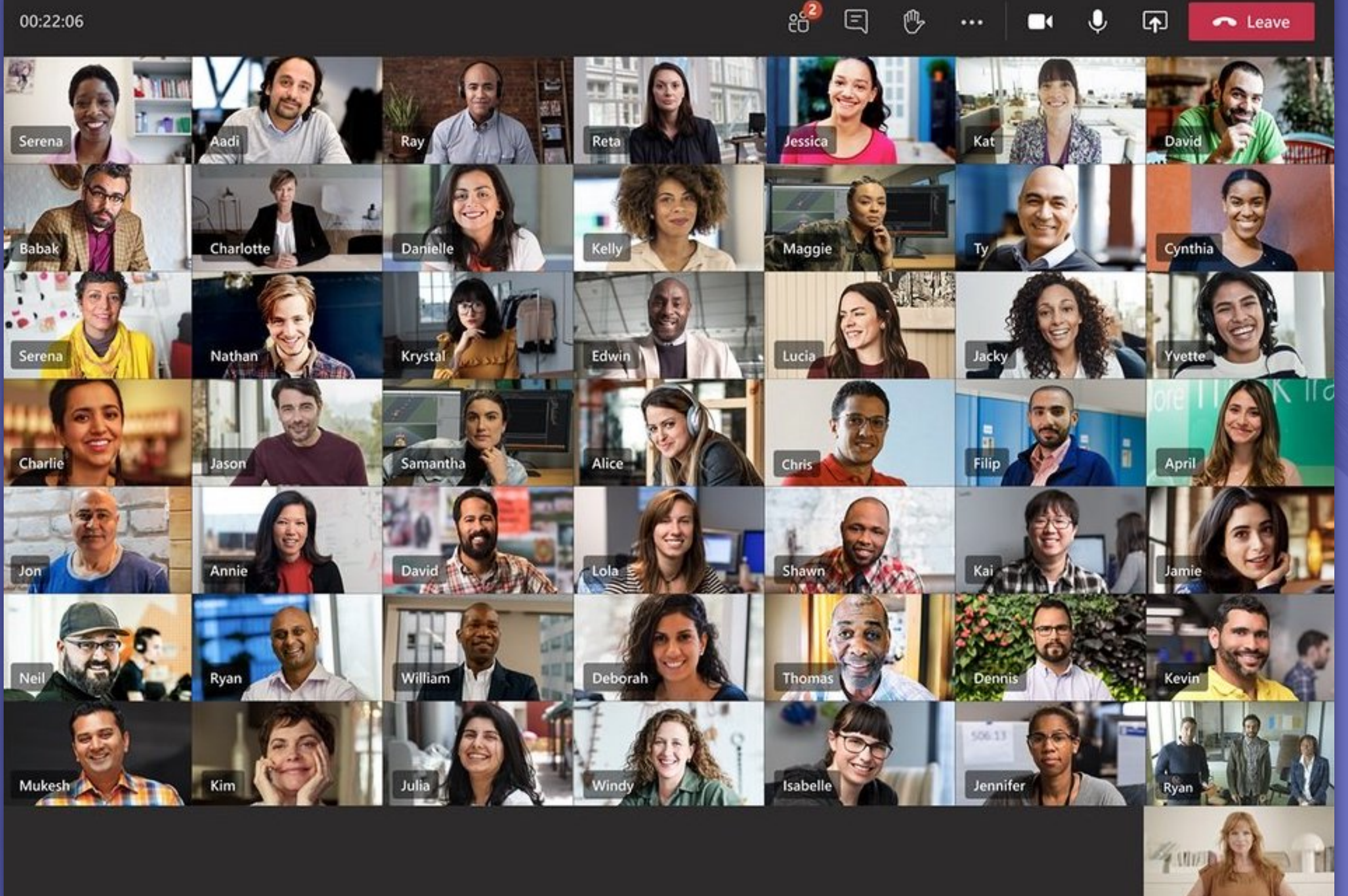

#### Large Gallery

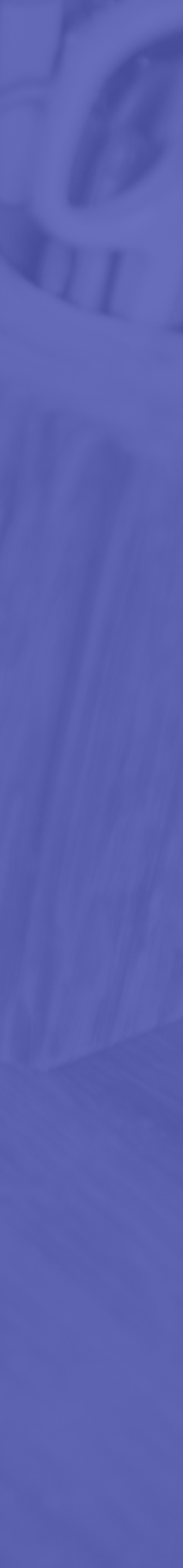

# **Tips: Meetings**

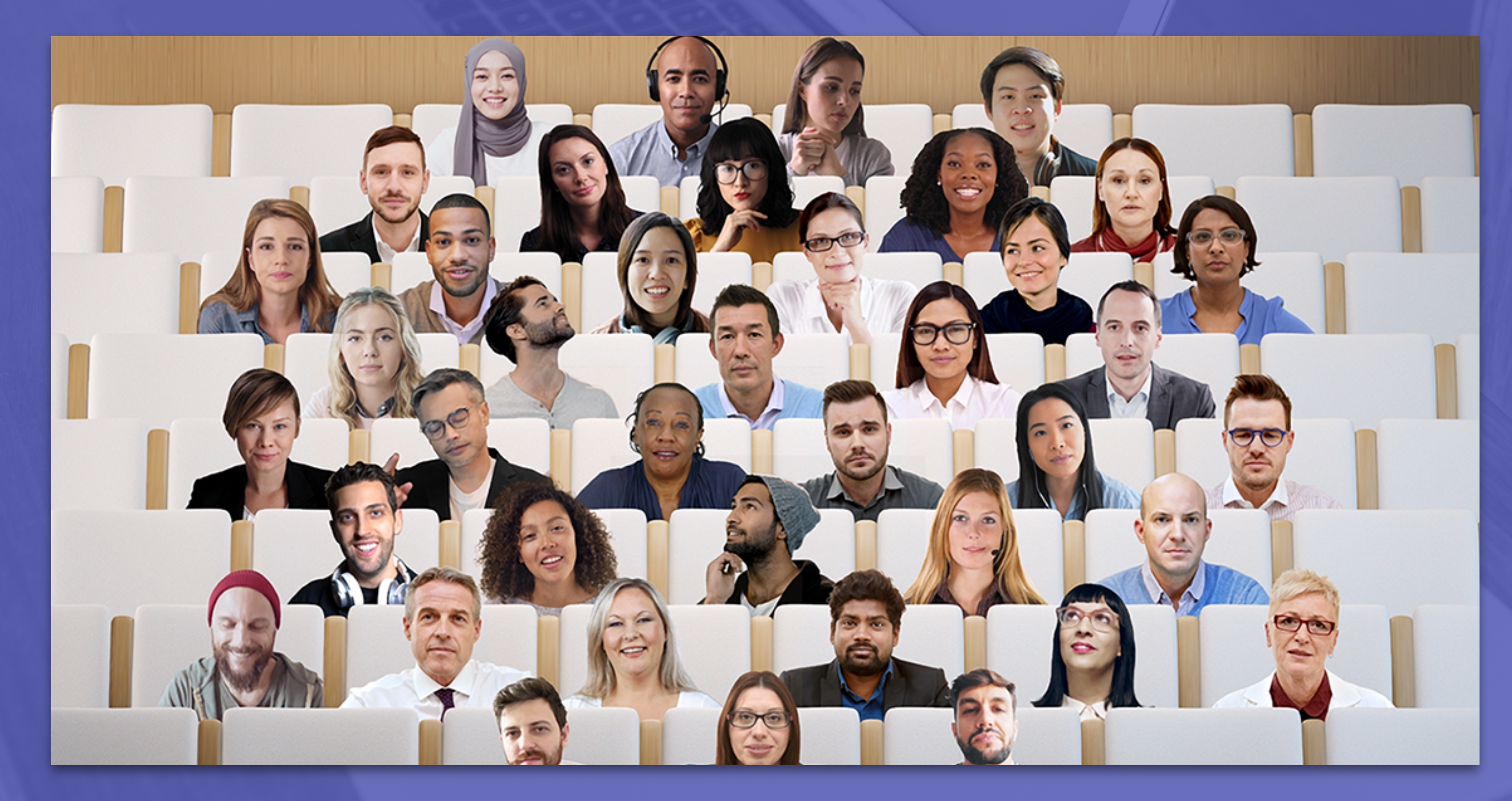

#### Together Mode

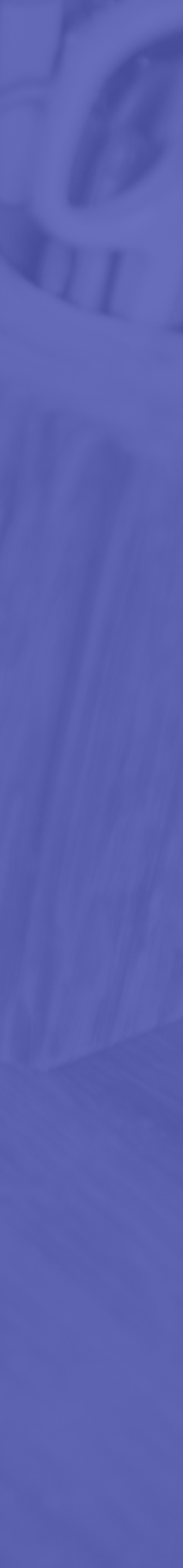

### Tips: Meetings Pen & paper demos: use your phone/tablet and switch to your rear camera

sley Marriott

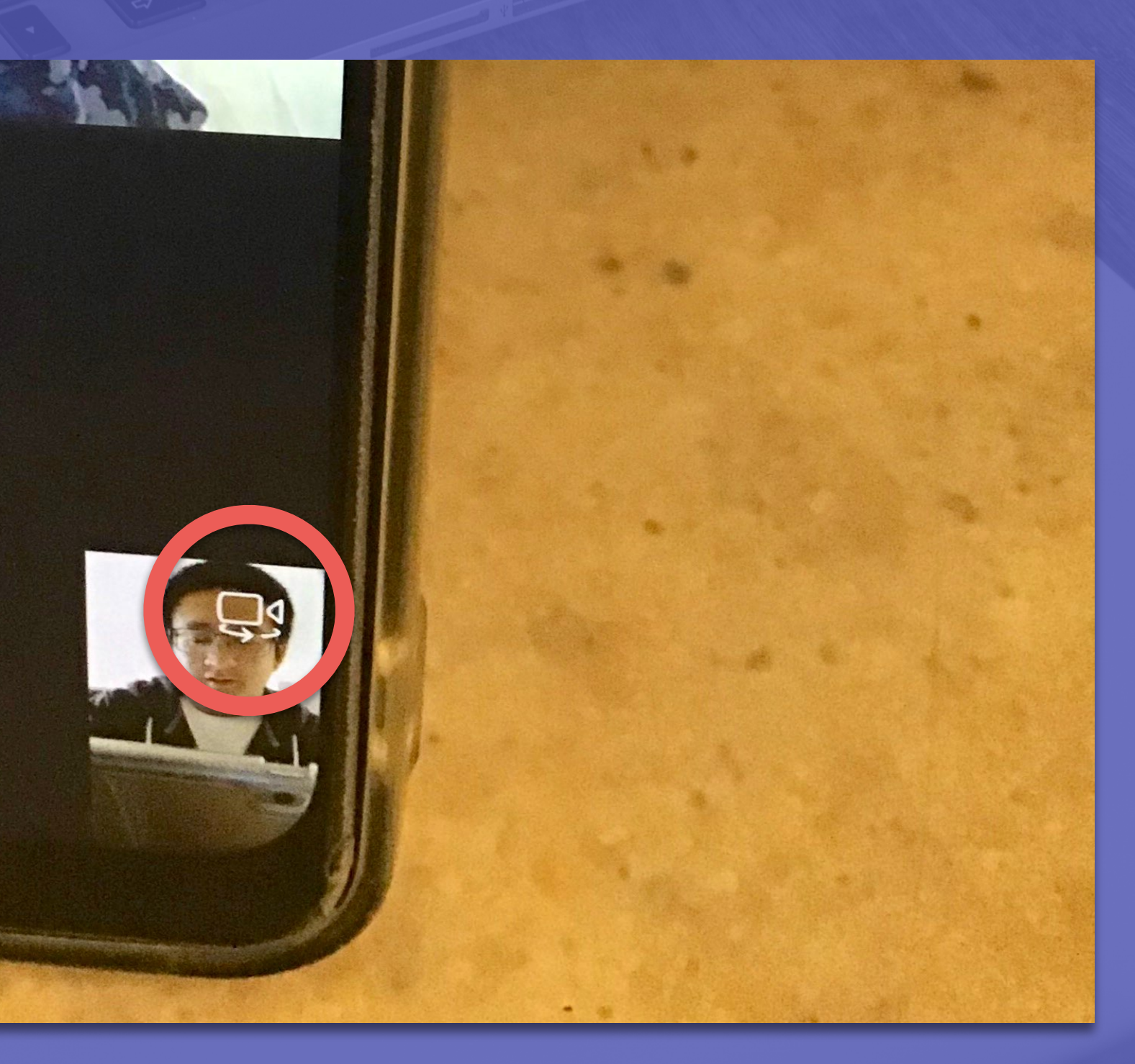

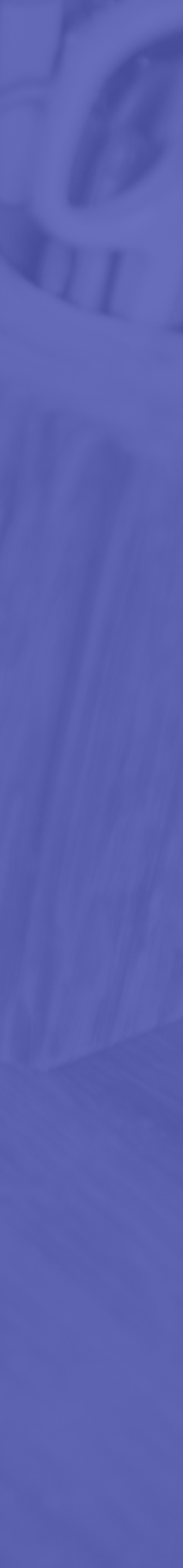

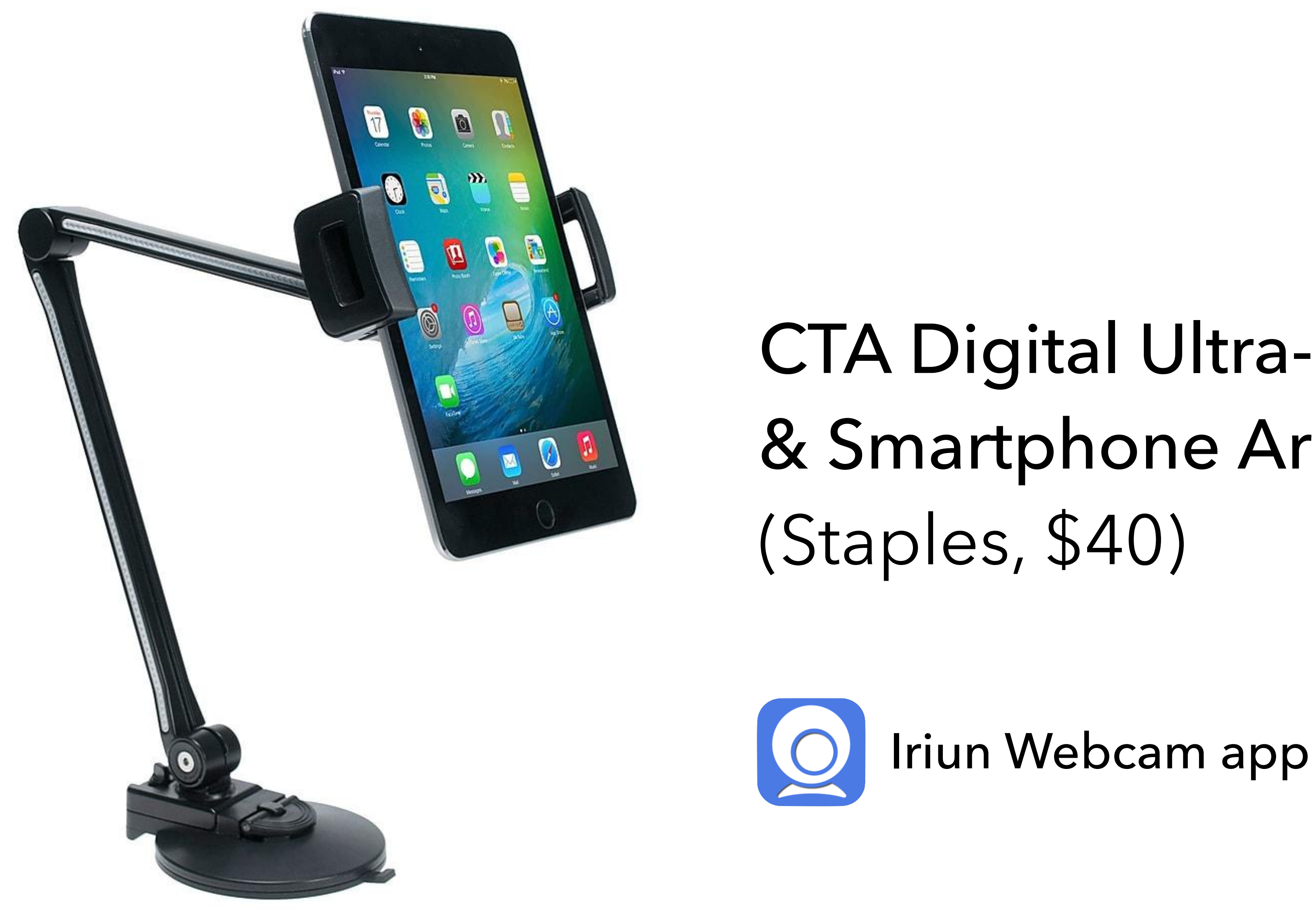

### CTA Digital Ultra-Light Tablet & Smartphone Arm Mount

#### Tips: Meetings Need to take control of a student's computer? 1. Ask them to share their desktop with you 2. Click the Request Control button 3. Ask them to accept \*Only works if you are both using the desktop app

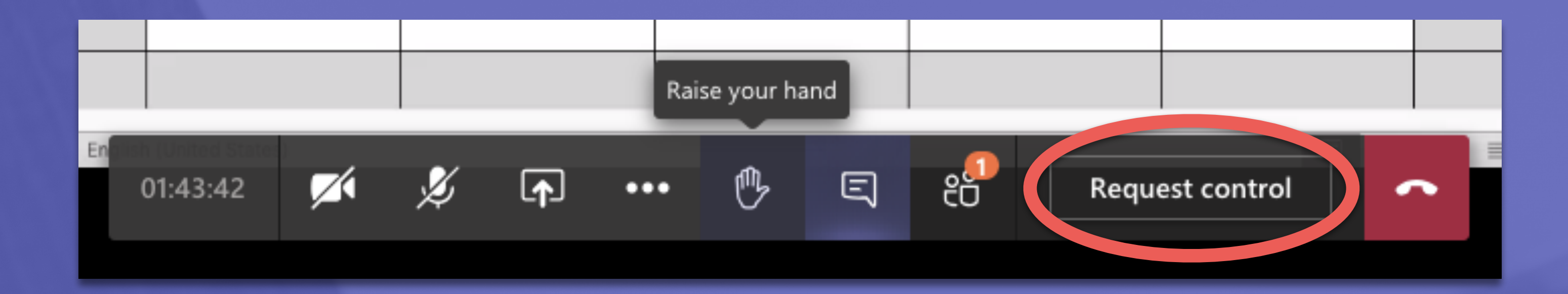

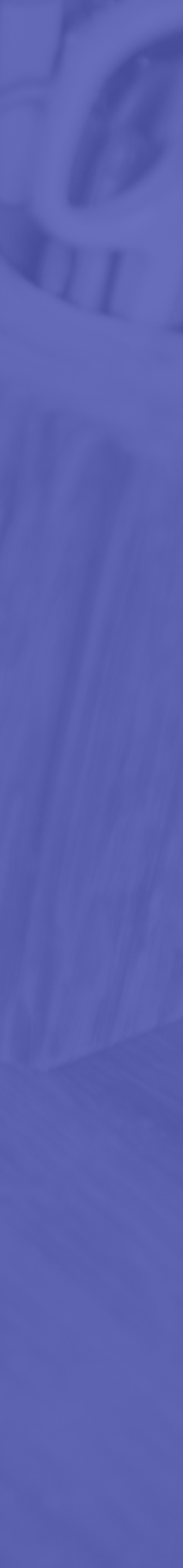

### Tips: Meetings If you are recording a meeting (or you just want to kick everyone out of the meeting), click the "End Meeting" button

instead of the "Hang Up"

button

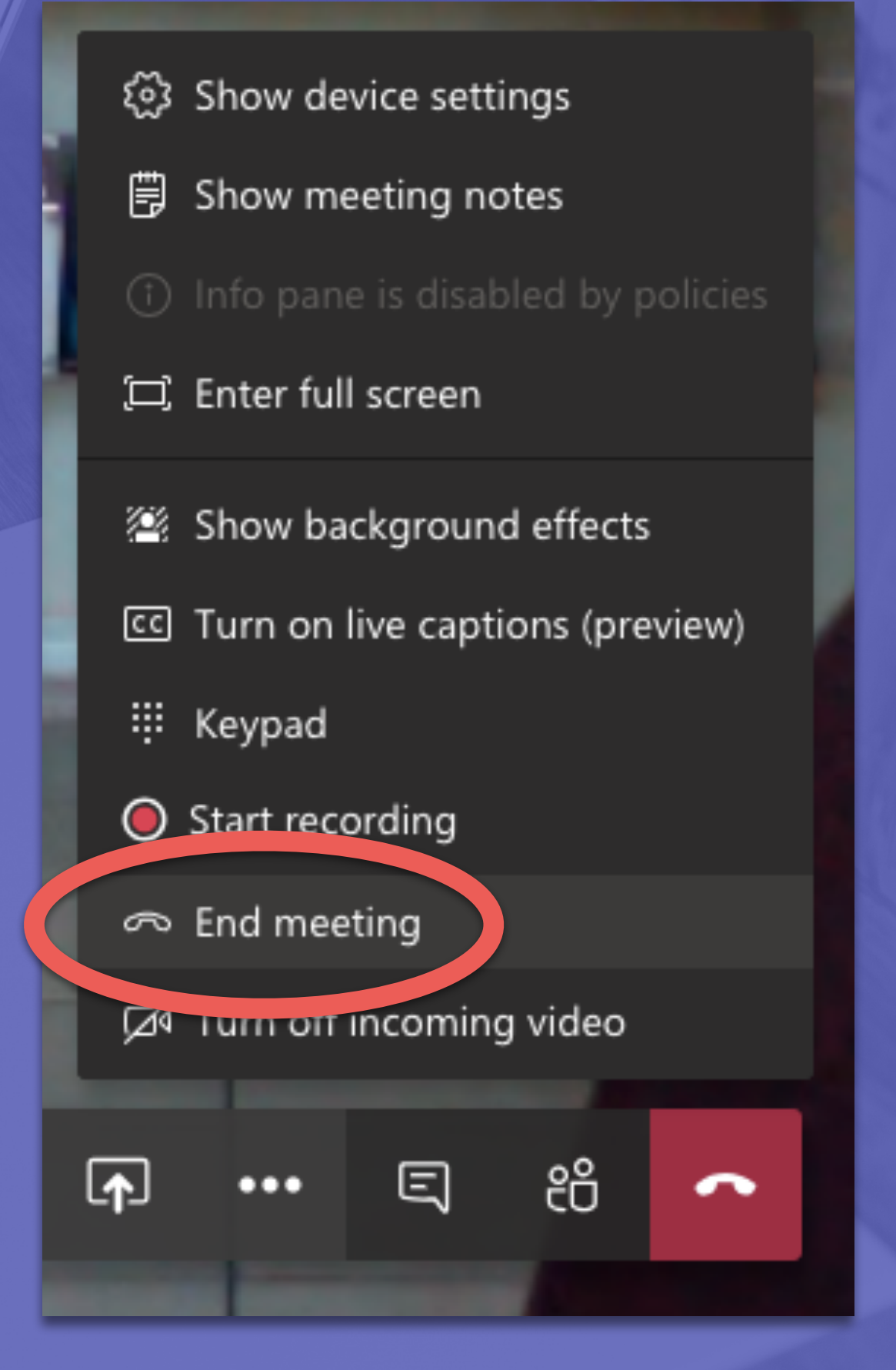

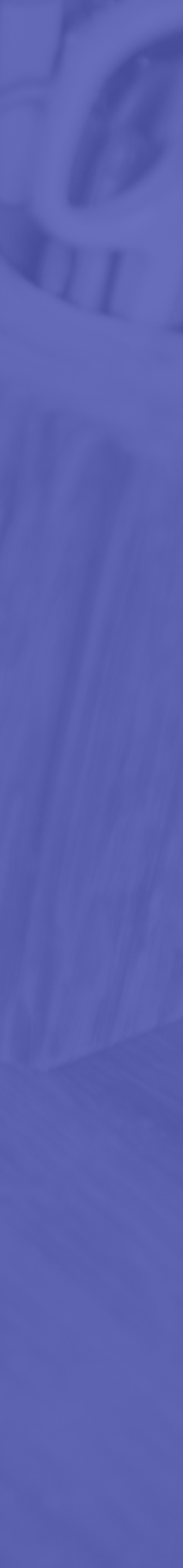

# Tips: Meetings If you don't want students to re-join or restart an old meeting, go back to the meeting details and click the "Cancel Meeting" button

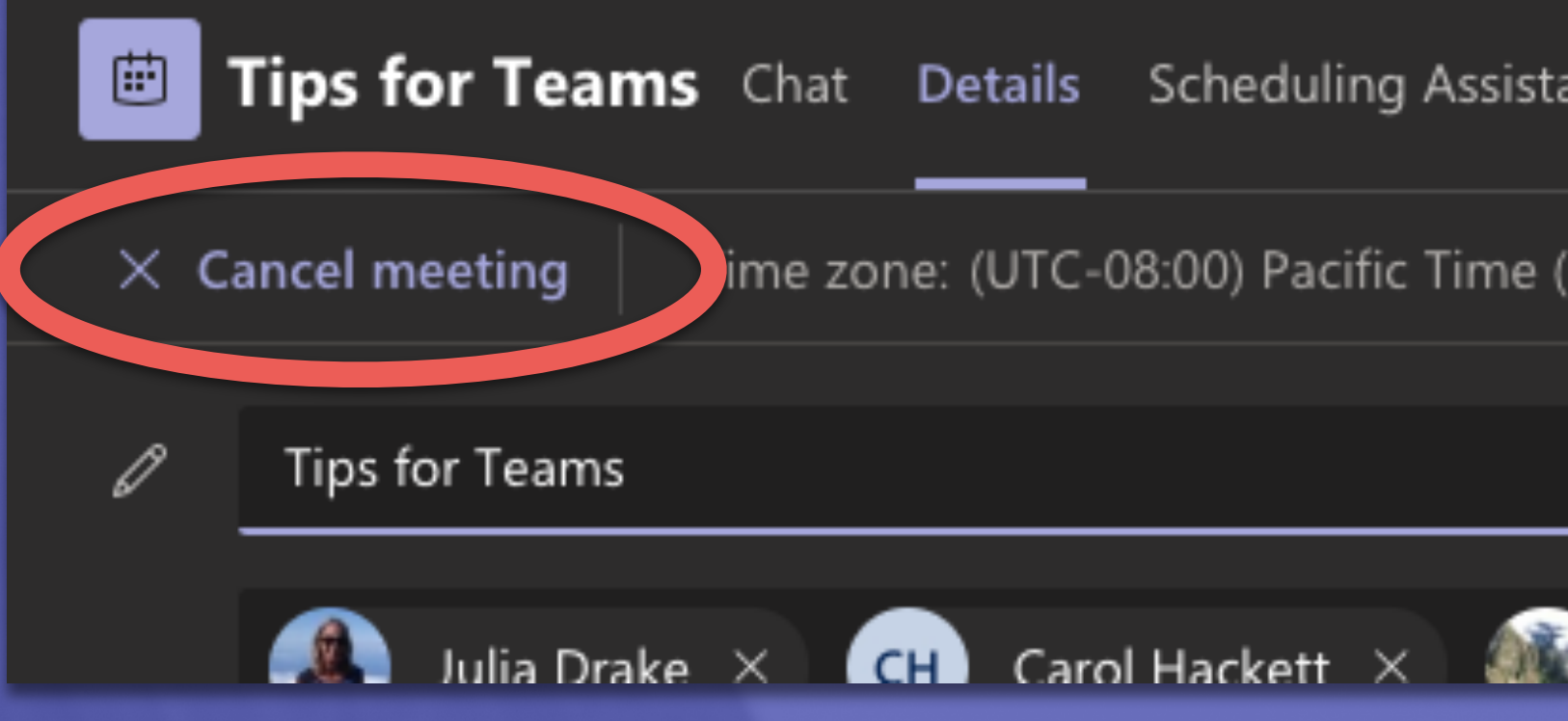

| ant              |                          |
|------------------|--------------------------|
| (US & Canada)    | Meeting options          |
|                  |                          |
| Nathalie La Roch | ne X SK Satvinder Kaur X |

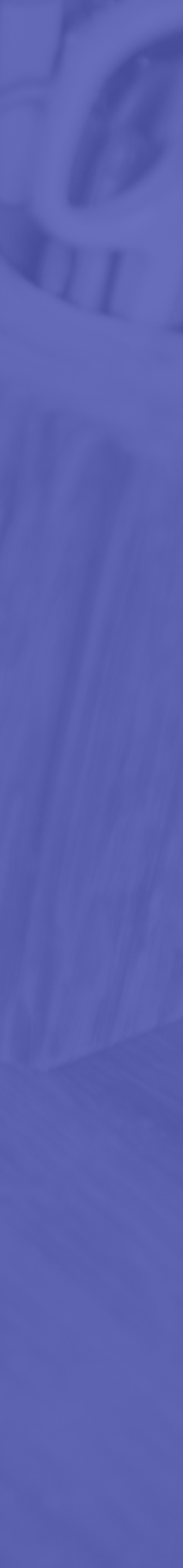

# **Ffi Tips: Assignments**

|                  | <                                     |     | Q Search                                              |
|------------------|---------------------------------------|-----|-------------------------------------------------------|
| Activity         | Teams                                 | V   | <b>General</b> Posts Files Class I                    |
| <b>—</b><br>Chat | Office 365 in Surrey Schools          | ••• |                                                       |
| eams             | 🧭 Design Thinking Team                |     | Edit assignment                                       |
| â                | AD Elementary ADST                    | ••• | Title (required)                                      |
| Assignments      | ELEMENTARY-STAFFTEAM                  |     | Who had better hair, Zack, AC Sla                     |
| Calendar         | 3020-2021 Ms. Carlos' Grade 4/        | ••• | Instructions                                          |
| Calls            | Division 24 Kindergarten Class        | ••• | Write a 5000 word essay.                              |
| Files            | Ms. Marriott's Grade 1/2 Ble          |     | Essay Template.docx<br>Students edit their own copy   |
|                  | Ms. Bryant's Blended Class            |     | <ul> <li>Add resources (1)</li> <li>Points</li> </ul> |
|                  | Ms. Tellis Blended Grade 3/4          |     | 4                                                     |
|                  | Mz Ms. Zacher's LST                   |     | Add rubric                                            |
|                  | SD36 Device Loan Tracking •           | 0   | Don't assign to students added to th                  |
|                  | Mr. Belding's Class - Bayside Hi      |     | Date due                                              |
|                  | General                               |     | Fri, May 8, 2020                                      |
|                  | Private Channel<br>Social             |     | Assignment allows late turn-ins. Edit                 |
|                  | Hidden teams                          |     | Settings                                              |
| ?<br>Help        | ిం <sup>+</sup> Join or create a team | ŝ   | Post assignment notifications                         |

| ss Notebook       | Assignments            | Grades | Photos | Belding' | s To Do | +    |        | ⊾" Ö | ⊡́4 Mee | et 🗸 |
|-------------------|------------------------|--------|--------|----------|---------|------|--------|------|---------|------|
|                   |                        |        |        |          | Ca      | ncel | Delete | Upda | te      |      |
| Slater or Scree   | ech?                   |        |        |          |         |      |        |      |         |      |
|                   |                        |        |        |          |         |      |        |      |         |      |
|                   |                        |        |        |          |         |      |        |      |         |      |
|                   |                        |        |        |          |         |      |        |      |         |      |
|                   |                        |        |        |          |         |      |        |      |         |      |
|                   |                        |        |        |          |         |      |        |      |         |      |
| o this class in t | he future. <b>Edit</b> |        |        |          |         |      |        |      |         |      |
|                   |                        |        | Time d | 116      |         |      |        |      |         |      |
|                   |                        | Ē      | 11     | :59 PM   |         |      |        |      | Ŀ       |      |
| dit               |                        |        |        |          |         |      |        |      |         |      |
| ons to this cha   | nnel: General          |        |        |          |         |      |        |      |         |      |

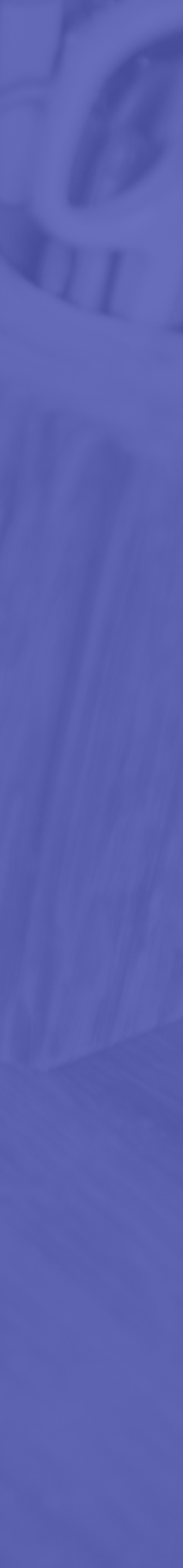

# **Tips: Assignments** | GRADES

|                        | < > Q Search                                                                                                    |                                                                                                    |
|------------------------|----------------------------------------------------------------------------------------------------|----------------------------------------------------------------------------------------------------|
| <b>پ</b> و<br>Activity | Essay Template.docx                                                                                                    | Close                                                                                                    |
| Chat                   | FileHomeInsertLayoutReferencesReviewViewHelpOpen in Desktop AppQSearch $\swarrow \checkmark$ $\checkmark \checkmark$ $\checkmark$ $\checkmark$ <td< th=""><th>&lt; TP Thomas Poon &gt;&gt;&gt;&gt;&gt;&gt;&gt;&gt;&gt;&gt;&gt;&gt;&gt;&gt;&gt;&gt;&gt;&gt;&gt;&gt;&gt;&gt;&gt;&gt;&gt;&gt;&gt;&gt;&gt;&gt;&gt;&gt;&gt;&gt;</th></td<> | < TP Thomas Poon >>>>>>>>>>>>>>>>>>>>>>>>>>>>>>>>>>                                                             |
| ssignments             |                                                                                                    | Student Work         Turned in May 7, 2020 at 2:37 PM       View History         Essay Template.docx       •••• |
| Calendar               | Essay Template: This is my essay. It is very good.                                                                                                    | Feedback<br>This is more feedback.                                                                              |
| Files                  |                                                                                                    |                                                                                                    |
|                        |                                                                                                    |                                                                                                    |
|                        |                                                                                                    | Points 4 / 4                                                                                                    |
|                        |                                                                                                    | Return                                                                                                    |
|                        |                                                                                                    |                                                                                                    |
| Apps                   |                                                                                                    |                                                                                                    |
| ?<br><sub>Help</sub>   | Page 1 of 1       10 words       English (U.S.)         —       100%       +       Give Feedback to Microsoft                                                                                                    |                                                                                                    |

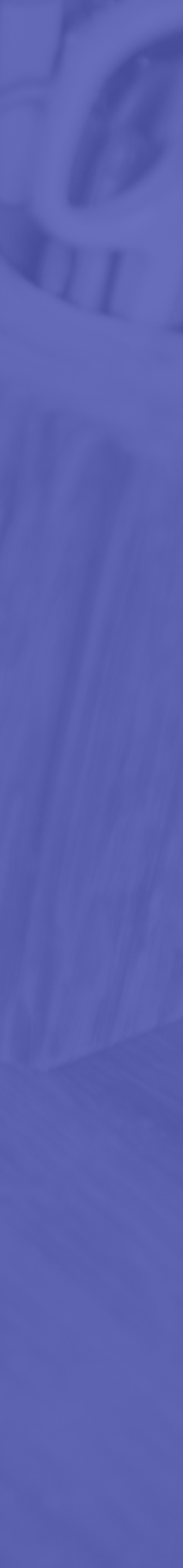

# **Fib Tips: Assignments** | FEEDBACK

|                  | < > C                                | Sea                      | arch or type a command            |                |                |                                                                                                    | e             |
|------------------|--------------------------------------|--------------------------|-----------------------------------|----------------|----------------|----------------------------------------------------------------------------------------------------|---------------|
| Activity         | Teams $\bigtriangledown$             | General Posts Files Clas | ss Notebook Assignments           | Grades +       |                |                                                                                                    | ⊾² D          |
| <b>E</b><br>Chat | Ms. Carlos's Class Div. 8 2019-2 ••• | Due before May 6         |                                   |                |                | Dia Esta de la companya de la companya de la compan | port to Excel |
| @                | General                              |                          |                                   |                |                |                                                                                                    |               |
| Teams            | Daily Check-in                       |                          |                                   |                |                |                                                                                                    |               |
| Â                | Music Learning (Optional) 🛛 🚺        |                          | LA READING IF I<br>Built A School | ADST: U Rock!! | MATH QUESTIONS | Shape of the Day<br>April 29                                                                                                    | LA: Think     |
| ssignments       | 1 hidden channel                     | Q Search students        | May 6                             | May 6          | May 4          | Yesterday                                                                                                    | Yesterday     |
| E Calendar       | Ms. Sharma Grade 4 Division 9        | LA Akindele, Lizzy       |                                   |                | Viewed         | Viewed                                                                                                    | Turr          |
| <b>C</b> alls    | Ms. Bryant's Class ···· 2            | SA Ali, Sadiyah          | Viewed                            | Viewed         | Viewed         | Viewed                                                                                                    | Turr          |
| 4<br>Files       | Mrs. Fuller's class ···· 1           | HA Athwal, Harvir        | Viewed                            |                | Viewed         | Turned in                                                                                                    | Turr          |
|                  | The Pirates of Division 13           | NA Atwell, Nathan        |                                   |                | Viewed         | Turned in                                                                                                    | Turr          |
|                  | Ms.Nikkel's Class ···· (3)           | AB Biran, Avleen         |                                   | Viewed         | Viewed         | Viewed                                                                                                    | Vie           |
|                  | Mrs. Singh 1                         | AB Brar, Aikam           |                                   |                |                | Viewed                                                                                                    | Turr          |
|                  | Miss Gill ···· 1                     | YB Brar, Yuvraj          | Turned in                         | Viewed         | Viewed         | Viewed                                                                                                    | Turr          |
|                  | Gill3-division 12 ···· 7             | SD Dhaliwal, Sahib       |                                   |                |                | Viewed                                                                                                    | Vie           |
|                  | Ms. Taylor's Class ···· 3            | SD Dhaliwal, Sukhdev     |                                   |                |                |                                                                                                    |               |
| B                | Ms. Marriott's class - Divi ••• 2    | SD Dhindsa, Shaina       | Turned in                         | Turned in      | Turned in      | Turned in                                                                                                    | Turr          |
| Apps             | ະຫຼີ Join or create a team           | AG Garcha, Arjun         | Turned in                         | Viewed         | Turned in      | Turned in                                                                                                    | Turr          |
| Help             | W                                    |                          |                                   |                |                |                                                                                                    |               |

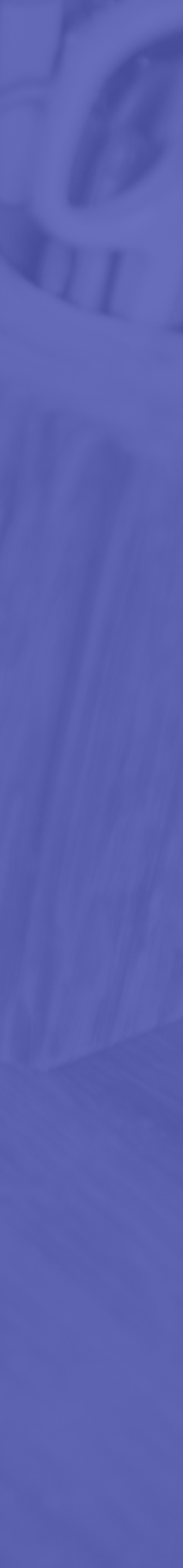

# Tips: Assignments

 Assignments are created in the general channel Encourage parents to install the mobile app on their phones and log in as their child • Attach resources to an assignment if you want students to use it as a worksheet or template + Add Work button

but notifications can be posted in other channels Ask students to create their documents using the

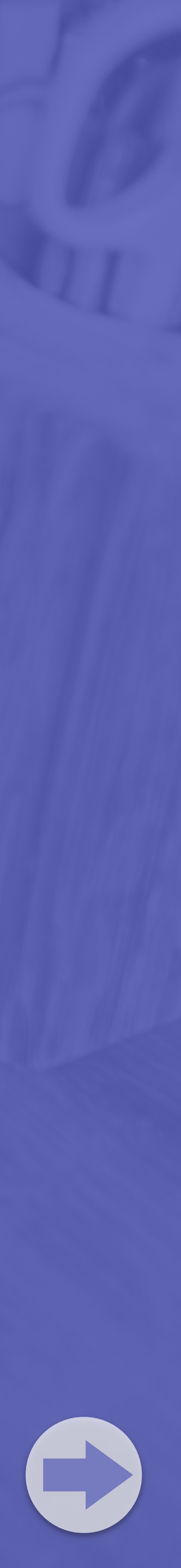

# **Gib Tips: Assignments**

00

eams

assignment

**=** 

L

1

\*\*\*

B

Problem: Assignments turned in as photos are in the wrong orientation

Search or type a command

IMG\_20200506\_114805.jpg

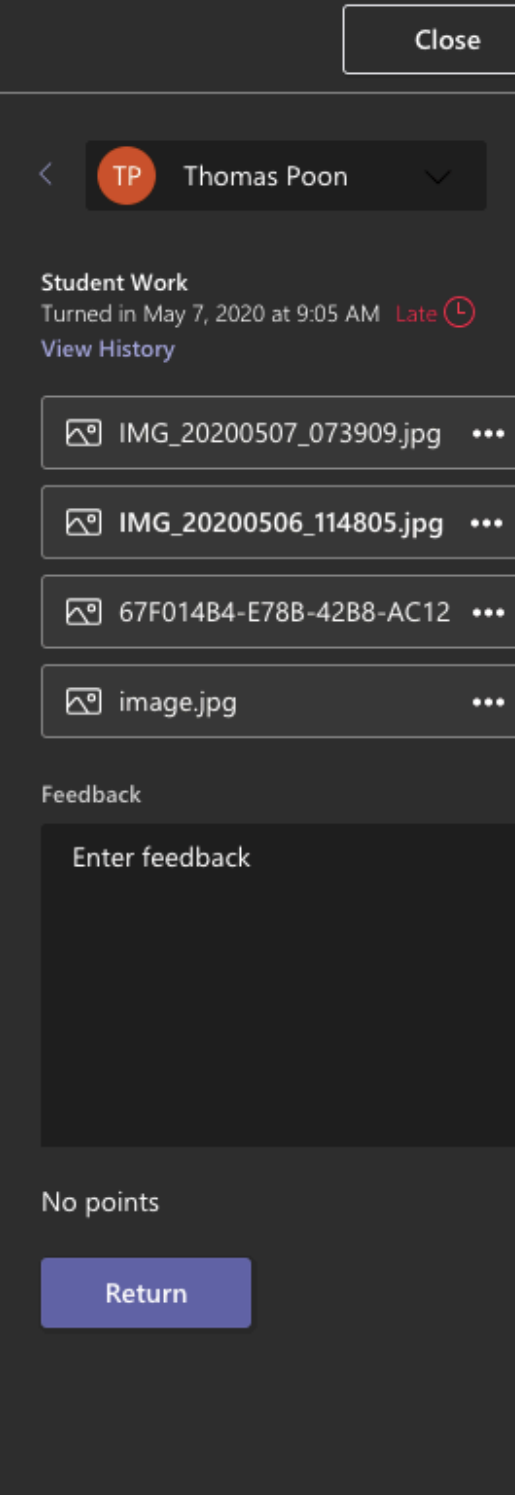

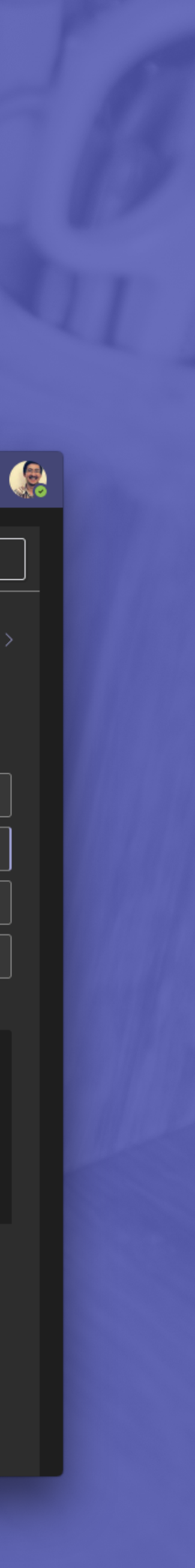

### Tips: Assignments Workarounds: 1. Click the ellipsis, then "Open online" 2. View the assignment on your phone 3. Download the photo and rotate it with Preview

|      |                         |     | W |
|------|-------------------------|-----|---|
| Worl | Take Photo or Video     | 0   | Æ |
| Worl | Photo Library           |     |   |
| +    | Browse                  | ••• |   |
| · ~  | Upload from this device |     |   |
|      |                         |     |   |

\*If they are using an iOS device, use "Take Photo" instead of "Photo Library"

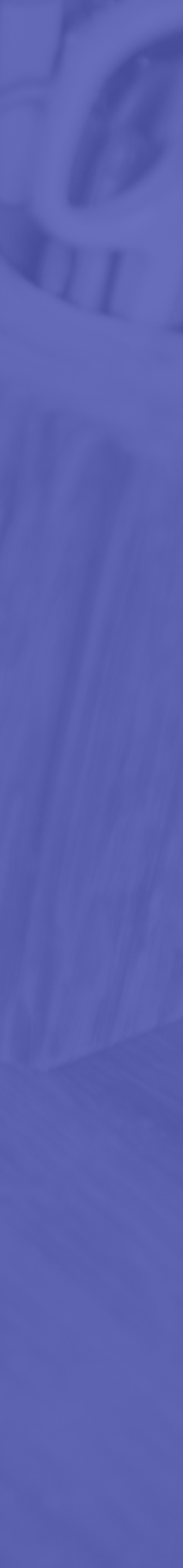

# Tips: Class Notebook

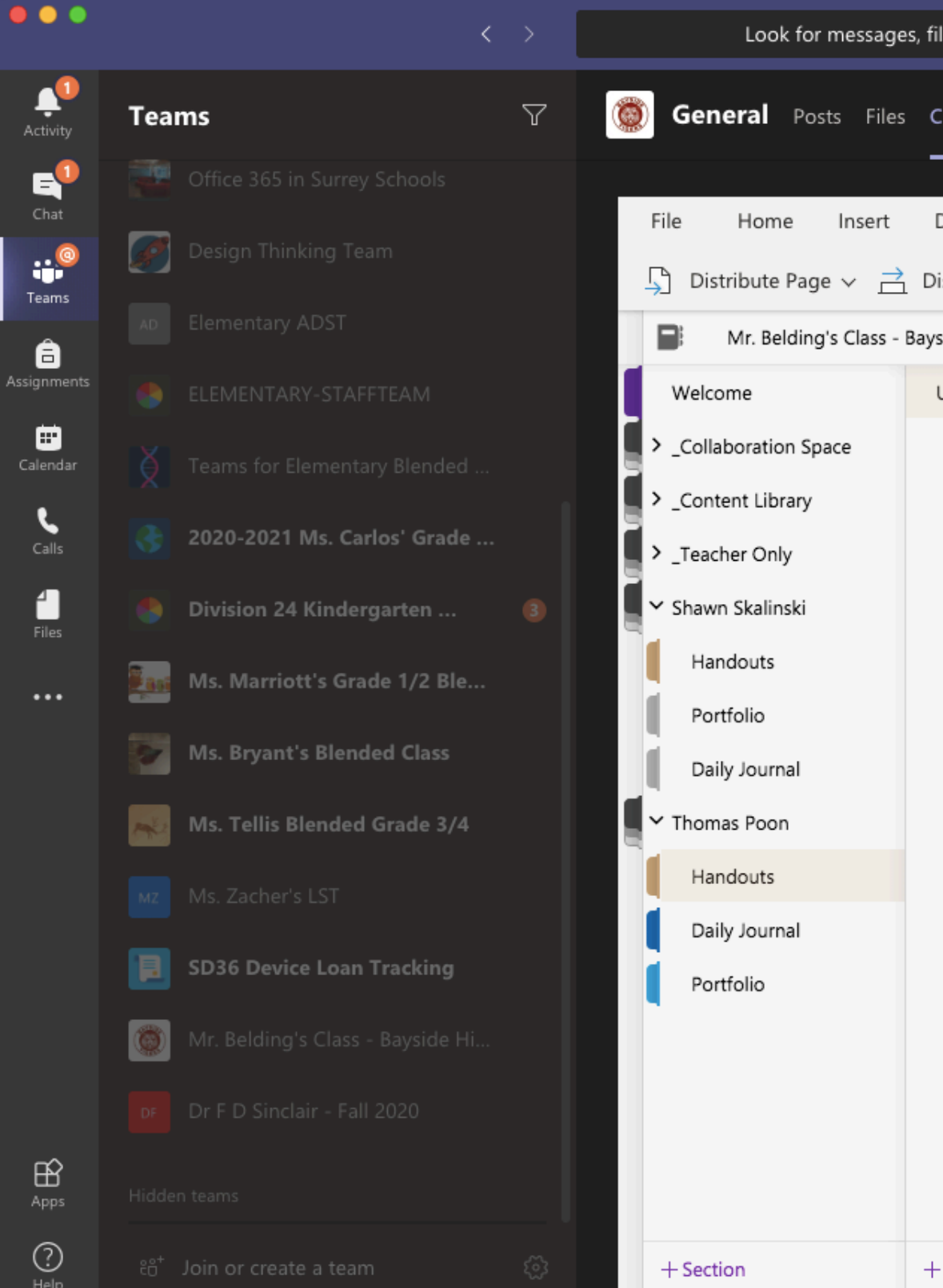

#### Integrate OneNote Class Notebook

| iles, and more. Or type / for a                                                     | list of commands.   |                                     |                    |                           |          |
|-------------------------------------------------------------------------------------|---------------------|-------------------------------------|--------------------|---------------------------|----------|
| Class Notebook Assignmen                                                            | ts Grades Photos Be | elding's To Do 🛛 🕂                  |                    | ₂" ひ ⊕                    | 년 Meet 🗸 |
| Draw View Help<br>Vistribute New Section ~ [<br>side High Notebook<br>Untitled Page | Class Notebook Or   | oen in browser ∨<br>y 📑 Review Stuc | C Tell me what you | u want to do<br>€ ∽ │ ··· |          |
|                                                                                     |                     |                                     |                    |                           |          |
|                                                                                     |                     |                                     |                    |                           |          |
|                                                                                     |                     |                                     |                    |                           |          |
|                                                                                     |                     |                                     |                    |                           |          |
| - Page                                                                              |                     |                                     |                    |                           |          |
| - Page                                                                              |                     |                                     |                    |                           |          |

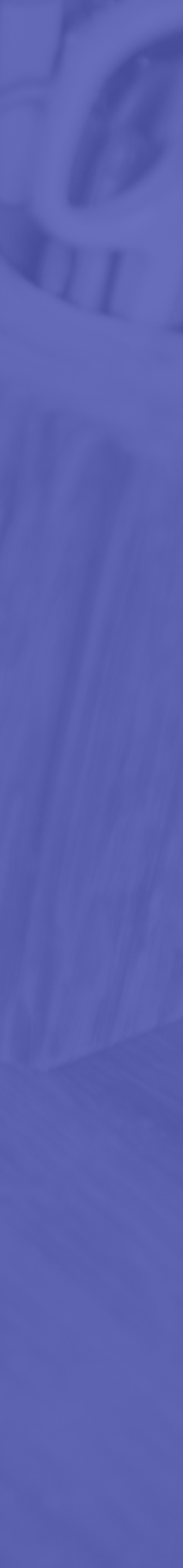

# Tips: Class Notebook

Ways to use Class Notebook: • Distribute handouts • Use as a daily journal • Work together in the Collaboration Space

|                      |                                  | $\langle \rangle$ | Look for messages, files, an      | d more. Or type / for a list of commands.      |                                                 |     |
|----------------------|----------------------------------|-------------------|-----------------------------------|------------------------------------------------|-------------------------------------------------|-----|
| Activity             | Teams                            | V                 | 💮 General Posts Files Class N     | otebook Assignments Grades Photos              | Belding's To Do + ピ <sup>ス</sup> ひ              | ŧ   |
| <b>⊑</b><br>Chat     |                                  |                   | File Home Insert Draw             | View Help <b>Class Notebook</b> (              | Deen in browser 🗸 🔍 Tell me what you want to do | 0   |
| eams                 | Design Thinking Team             |                   | 🖵 Distribute Page 🗸 🚊 Distribu    | te New Section $\lor$ [] Copy to Content Libra | ary 📑 Review Student Work 📕 🛱 🗸 🗸               | ••• |
| â                    |                                  |                   | Mr. Belding's Class - Bayside Hi  | gh Notebook 🔎                                  |                                                 |     |
| ssignments           |                                  |                   | Welcome Untitle                   | d Page                                         |                                                 |     |
| Calendar             |                                  |                   | Content Library                   |                                                |                                                 |     |
| <b>C</b> alls        | 2020-2021 Ms. Carlos' Grade      |                   | <ul> <li>_Teacher Only</li> </ul> |                                                |                                                 |     |
| <b>Files</b>         | Division 24 Kindergarten         |                   | Y Shawn Skalinski                 |                                                |                                                 |     |
|                      | Ms. Marriott's Grade 1/2 Ble.    |                   | Handouts                          |                                                |                                                 |     |
|                      | Ms. Bryant's Blended Class       |                   | Daily Journal                     |                                                |                                                 |     |
|                      | Ms. Tellis Blended Grade 3/4     |                   | ✓ Thomas Poon                     |                                                |                                                 |     |
|                      |                                  |                   | Handouts                          |                                                |                                                 |     |
|                      | <b>SD36 Device Loan Tracking</b> |                   | Portfolio                         |                                                |                                                 |     |
|                      | Mr. Belding's Class - Bayside Hi |                   |                                   |                                                |                                                 |     |
|                      |                                  |                   |                                   |                                                |                                                 |     |
| Apps                 |                                  |                   |                                   |                                                |                                                 |     |
| ?<br><sub>Help</sub> |                                  |                   | + Section + Page                  |                                                |                                                 |     |
|                      |                                  |                   |                                   |                                                |                                                 |     |

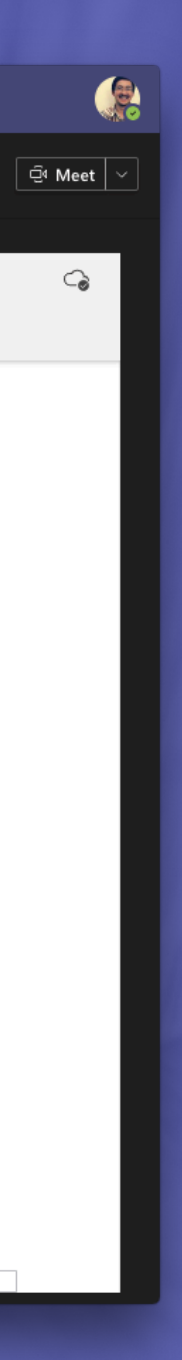

| •••          | Learning Commons     | Sched          | $\langle \rangle$ | Look for n     | nessages, files, and more    | e. Or type / for a list of co | mmands.            |                  |                            |                      |
|--------------|----------------------|----------------|-------------------|----------------|------------------------------|-------------------------------|--------------------|------------------|----------------------------|----------------------|
|              | File Home            | Insert Layo    | out Reference     | es Review View | Help Table                   | Open in Desktop App           | Q Tell me what you | want to do 🧷 Edi | ting $\checkmark$ $\Box$ C | omments              |
| Activity     | ∽ ≌ √ 🕉              | Helvetica      | ✓ 11              | A A B I        | <u>U</u> <u>v</u> <u>A</u> v | A₀ ···   ⋮≡ × ⅓≣              | ≡ × स≣ ⇒≣ ≡ ×      | A∕v ∕v v         | 📮 Dictate 🛛 🗸              | 춛 Editor 🛛 …         |
| Chat         |                      |                |                   |                |                              |                               |                    |                  |                            |                      |
| tii<br>Teams |                      |                |                   |                |                              |                               |                    |                  |                            | Header               |
| â            |                      |                |                   |                |                              |                               |                    |                  |                            |                      |
| Assignments  |                      |                |                   | MONDAY         | TUESDAY                      | WEDNESDAY                     | THURSDAY           | FRIDAY           |                            |                      |
|              |                      |                |                   | Ex: Badi       |                              |                               |                    |                  | 9                          |                      |
| بر           |                      |                | 8:45 – 9:35       | Ex. Beul       | Branigan                     | Fuller                        | Luhmann            | Singh            |                            |                      |
| Calls        |                      |                |                   | Ex: S. Gill    |                              |                               |                    |                  |                            |                      |
| Files        |                      |                | 9:45 - 10:00      | Ex: Carlos     | Ex: Jickling                 | Ex:Vicente                    | Ex:Rupi            | Ex: ronnie       | _                          |                      |
| •••          |                      |                | 10:15 -<br>10:30  |                |                              |                               |                    |                  |                            |                      |
|              |                      |                | 10:35 -<br>11:25  | Taylor         | Oliver                       | Litfin                        | Nikkel             | Bibrich          |                            |                      |
|              |                      |                | 11:25 -<br>11:50  |                |                              |                               |                    |                  |                            |                      |
|              |                      |                | 11:50 -<br>12:30  |                |                              |                               |                    |                  |                            |                      |
|              |                      |                | 12:40 - 1:30      |                |                              |                               |                    |                  |                            |                      |
|              |                      |                | 1:35 - 2:25       |                |                              |                               |                    |                  |                            |                      |
| Apps         |                      |                |                   |                |                              |                               |                    |                  | _                          |                      |
| (?)          |                      |                |                   |                |                              |                               |                    |                  |                            |                      |
| Help         | Page 1 of 1 50 words | English (Canad | da)               |                |                              |                               |                    |                  | - 100% +                   | Give Feedback to Mic |

#### Add an Office 365 document

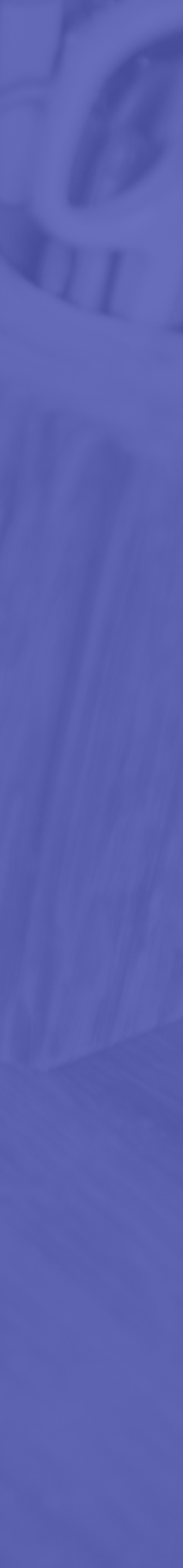

|              |            |                                | $\langle \rangle$ | Look for messages, file     |
|--------------|------------|--------------------------------|-------------------|-----------------------------|
| <br>Activity | Теа        | ms                             | V                 | Remote Learning Ideas       |
|              | Your t     | eams                           |                   |                             |
| Chat         |            | T.E. Scott Staff               | •••               | Flipgrid                    |
| Teams        |            | General                        |                   |                             |
| <b>A</b>     |            | Blended Learning               |                   |                             |
|              |            | CSL @ TES                      |                   |                             |
|              |            | Remote Learning Ideas and Too  | ols               |                             |
| Calendar     |            | Staff Committee                |                   | 3 Responses                 |
| و            |            | Staff photos!                  |                   | 79 views · 3 comments · 0.7 |
| Calls        |            | 6 hidden channels              |                   |                             |
| <b>Files</b> | <u>.</u>   | Teacher-Librarians             | •••               |                             |
|              | 2          | Digital Coaching Collaborative |                   |                             |
|              |            | DIGITAL RESOURCES              |                   |                             |
|              |            | Surrey Blended Learning STAFF  | •••               |                             |
|              | Office 365 | OFFICE 365 TRAINING            | •••               |                             |
|              |            | Office 365 in Surrey Schools   | •••               |                             |
|              | ø          | Design Thinking Team           | •••               | Record a Response           |
|              | AD         | Elementary ADST                | •••               |                             |
| Apps         | ٢          | ELEMENTARY-STAFFTEAM           |                   | Microsoft                   |
| ?<br>Help    | ĉô⁺        | Join or create a team          | ŝ                 | iOS Android   Legal Help Ce |

#### Embed web apps like Flipgrid or Stream

| files, and more. Or type / for a list of command                                                                                                    | s.            |                                                      |
|----------------------------------------------------------------------------------------------------|---------------|------------------------------------------------------|
| eas and Tools Posts Files Flipgrid ~                                                                                                    | Notes +       | ⊑ <sub>⊌</sub> ↗ ひ ⊕ ••• ⊡ Meet ∽                    |
|                                                                                                    | Code 133bc27c | ord a Response Gareth Poon ∨                         |
|                                                                                                    |               | Сірну                                                |
| Thours of engagement<br>Thours of engagement<br>Thours of engagement |               | C SearchC SearchC SearchC SearchC SarchC SarchApr 23 |

center About Made with love by your Flipgrid friends. © Microsoft 2020

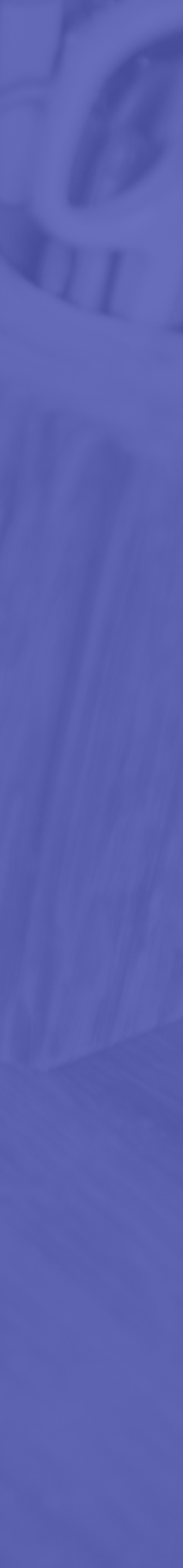

|                  |                           | <                                |     | Look for mes                 |
|------------------|---------------------------|----------------------------------|-----|------------------------------|
| tivity:          | Tea                       | ms                               | 7   | <b>General</b> Posts         |
| <b>-</b><br>That | ۲                         | ELEMENTARY-STAFFTEAM             |     |                              |
| ams              | Ă                         | Teams for Elementary Blended     |     | + New ∨ ↑                    |
|                  | <b>\$</b>                 | 2020-2021 Ms. Carlos' Grade      | ••• | Photo Gallery                |
|                  | •                         | Division 24 Kindergarten Class   | ••• | -                            |
| endar            | <u><u><u>R</u>as</u>i</u> | Ms. Marriott's Grade 1/2 Ble     |     |                              |
| Lalls            | 8                         | Ms. Bryant's Blended Class       |     | 2019=2020<br>May 12          |
| les              | Pres a                    | Ms. Tellis Blended Grade 3/4     |     |                              |
| ••               | MZ                        | Ms. Zacher's LST                 |     |                              |
|                  |                           | SD36 Device Loan Tracking        | ••• | 2019=2020 - 48.jpg<br>May 12 |
|                  | ٢                         | Mr. Belding's Class - Bayside Hi |     |                              |
|                  |                           | General                          |     |                              |
|                  |                           | Private Channel  🔒               |     |                              |
|                  |                           | Social                           |     | 2019=202 20                  |
|                  | DF                        | Dr F D Sinclair - Fall 2020      |     | May 12 May                   |
|                  |                           | General                          |     |                              |
|                  |                           | 19 hidden channels               |     |                              |
| Apps .           | Hidde                     | n teams                          |     |                              |
| ?)<br>Help       | °°,                       | Join or create a team            | ŝ   |                              |
|                  |                           |                                  |     |                              |

#### Embed a SharePoint page

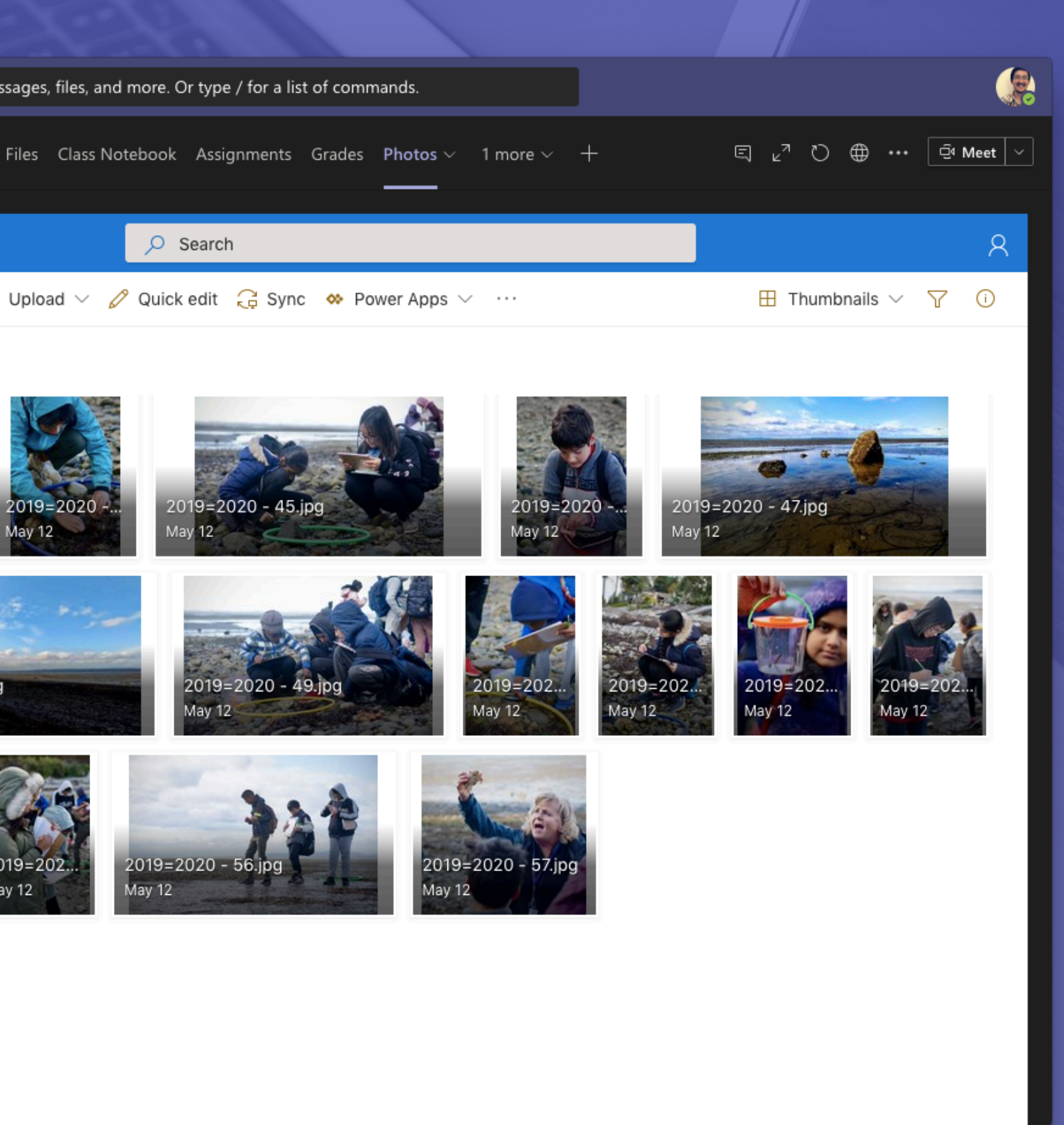

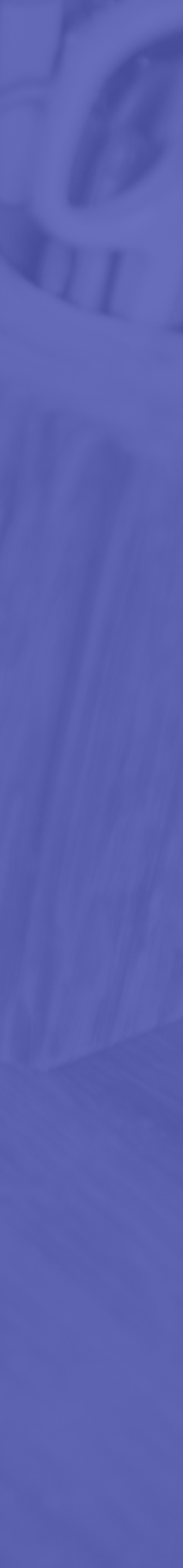

|                               | <                                                                                                    |             |        | Look for            | r message             | s, files, and more. C      | Dr type / for a list of cor | mmands.                              |                              |                              |                                                        |
|-------------------------------|----------------------------------------------------------------------------------------------------|-------------|--------|---------------------|-----------------------|----------------------------|-----------------------------|--------------------------------------|------------------------------|------------------------------|--------------------------------------------------------|
| Activity                      | Teams                                                                                                    | 7           |        | General Pos         | sts Files             | Staff Notebook             | Sign In Calendar $\sim$     | 4 more $\sim$ +                      |                              | ସ ∠ୀ ଅ €                     | ⊕ ••• ⊡ Meet ∨                                         |
| Chat                          | Your teams T.E. Scott Staff                                                                               |             | If you | r site isn't loadin | ng correctl           | ly, click here             |                             |                                      |                              | Cal<br>Copyright 2017 Micros | ×<br>lendar (Brian Newbold)<br>oft   Privacy & Cookies |
| Teams                         | General<br>Blended Learning<br>CSL @ TES                                                                  |             |        | 🛱 Today             | $\uparrow \downarrow$ | September 202              | 0 ~                         |                                      |                              | 🛗 Mo                         | onth 🗸 🖨 Print                                         |
| Calendar<br>Calendar<br>Calls | Remote Learning Ideas and Tools<br>Staff Committee<br>Staff photos!<br>6 hidden channels                  |             |        | Sunday<br>Aug 30    | 3                     | ∕londay<br>31              | Tuesday<br>Sep 1            | Wednesday<br>2                       | Thursday<br>3                | Friday<br>4                  | Saturday<br>5                                          |
| files                         | <ul> <li>Teacher-Librarians</li> <li>Digital Coaching Collaborative</li> <li>DIGITAL RESOURCES</li> </ul> | ····<br>··· |        | 6                   | 7                     | 7                          | 8<br>8:30 AM First day of : | 9                                    | 10                           | 11                           | 12                                                     |
|                               | Surrey Blended Learning STAFF<br>General<br>Digital Platforms, Tools and Reso                             | •••         |        | 13                  | 1                     | 14                         | 15                          | 16                                   | 17                           | 18                           | 19                                                     |
|                               | K 1 2 3 Collaboration<br>Session Recordings<br>OFFICE 365 TRAINING                                        |             |        | 20                  | 2                     | 21                         | 22                          | 23<br>2:45 AM <b>H &amp; S Meeti</b> | 24                           | 25<br>8:30 AM Terry Fox RL   | 26                                                     |
| Apps                          | Office 365 in Surrey Schools                                                                              |             |        | Sep 27              | 2<br>8                | 28<br>8:30 AM Non Instruct | 29                          | 30<br>8:30 AM Orange Shir            | Oct 1<br>5 PM Meet the Teach | 2                            | 3                                                      |
| ?<br>Help                     | ిం <sup>+</sup> Join or create a team                                                                     | ঞ           |        |                     | 2                     | :45 PM Staff Meetin        |                             |                                      |                              |                              | E                                                      |

#### Embed a calendar

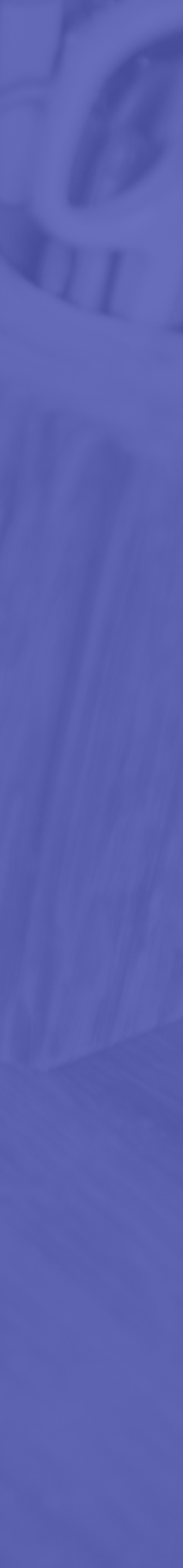

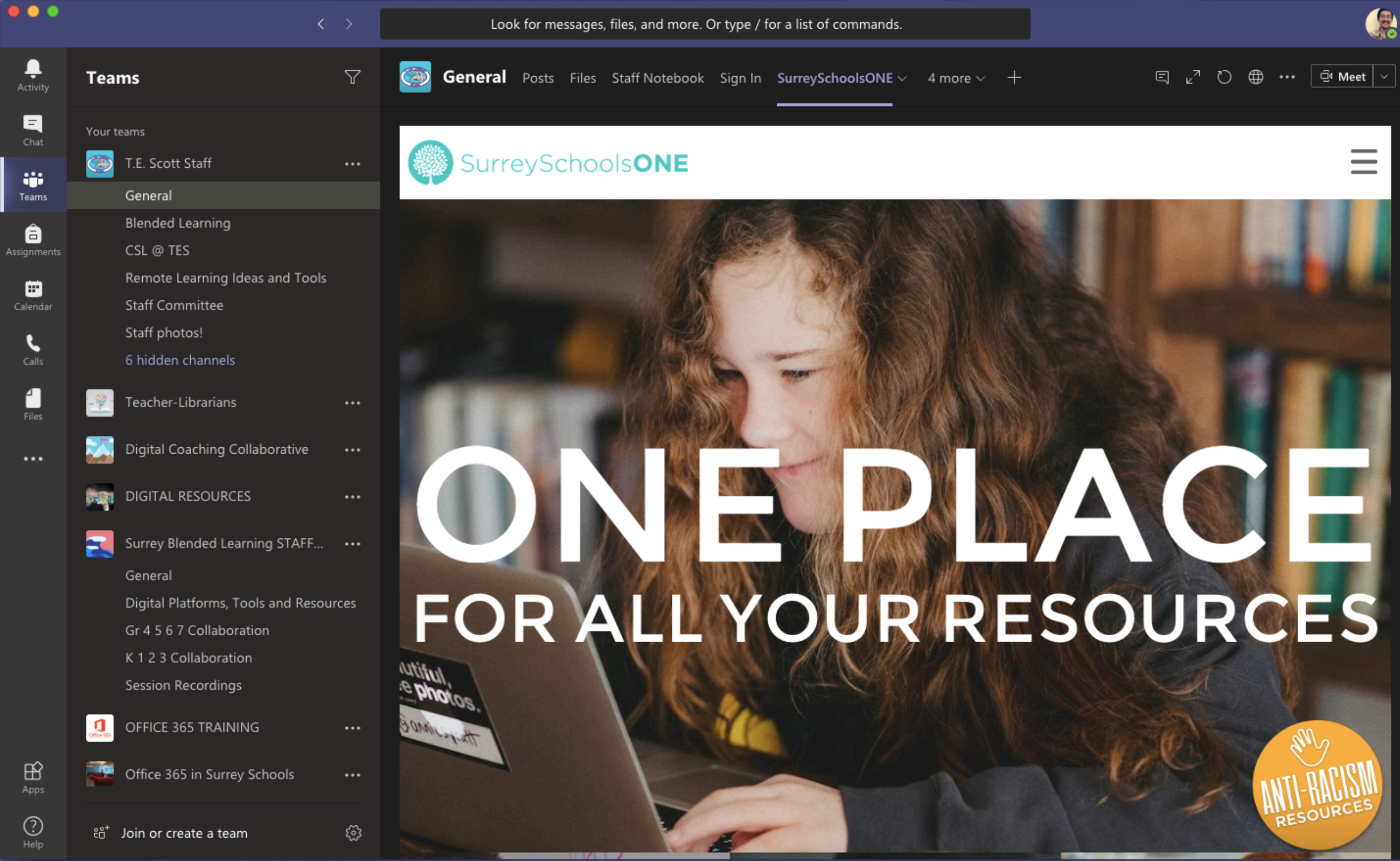

#### Embed a website for easy access

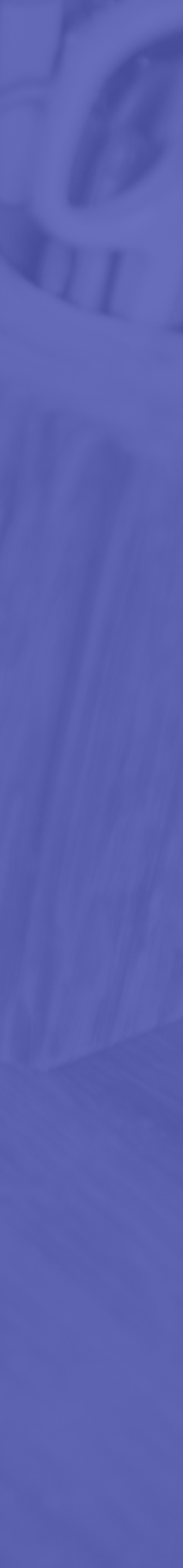

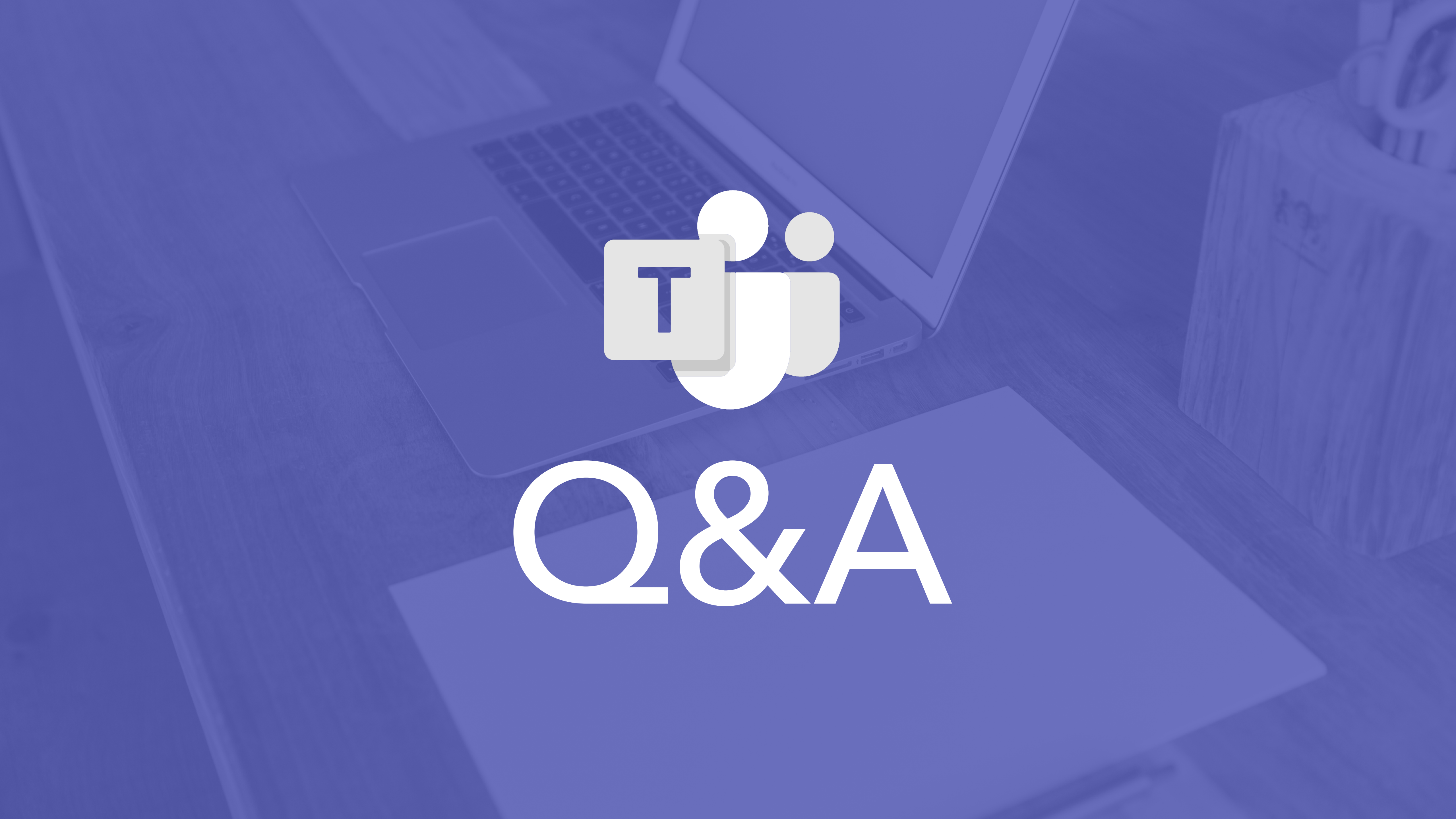

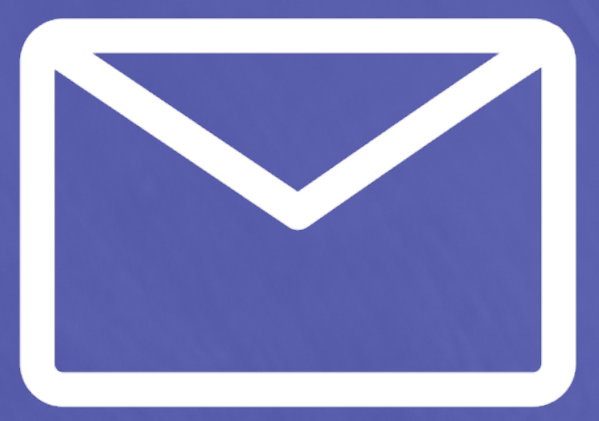

#### Contact Chat message on Teams Email: poon\_g@surreyschools.ca

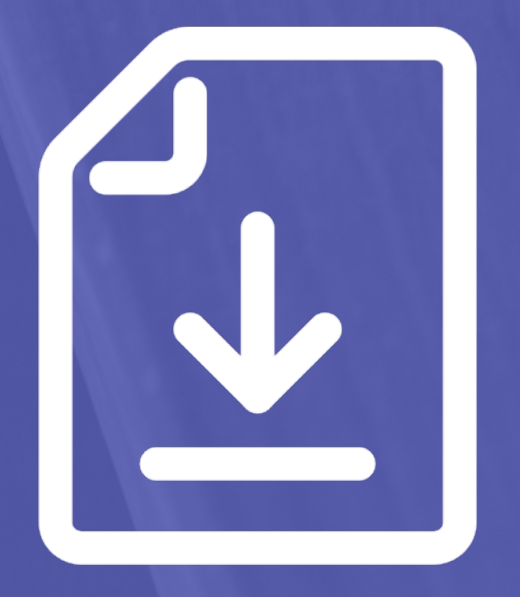

### Down load https://teachwithtech.ca

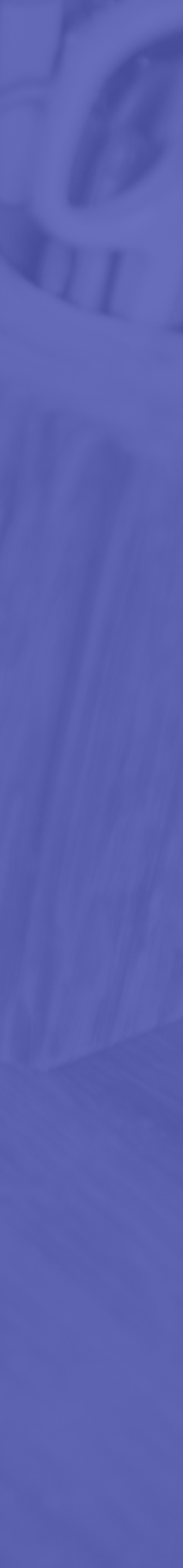